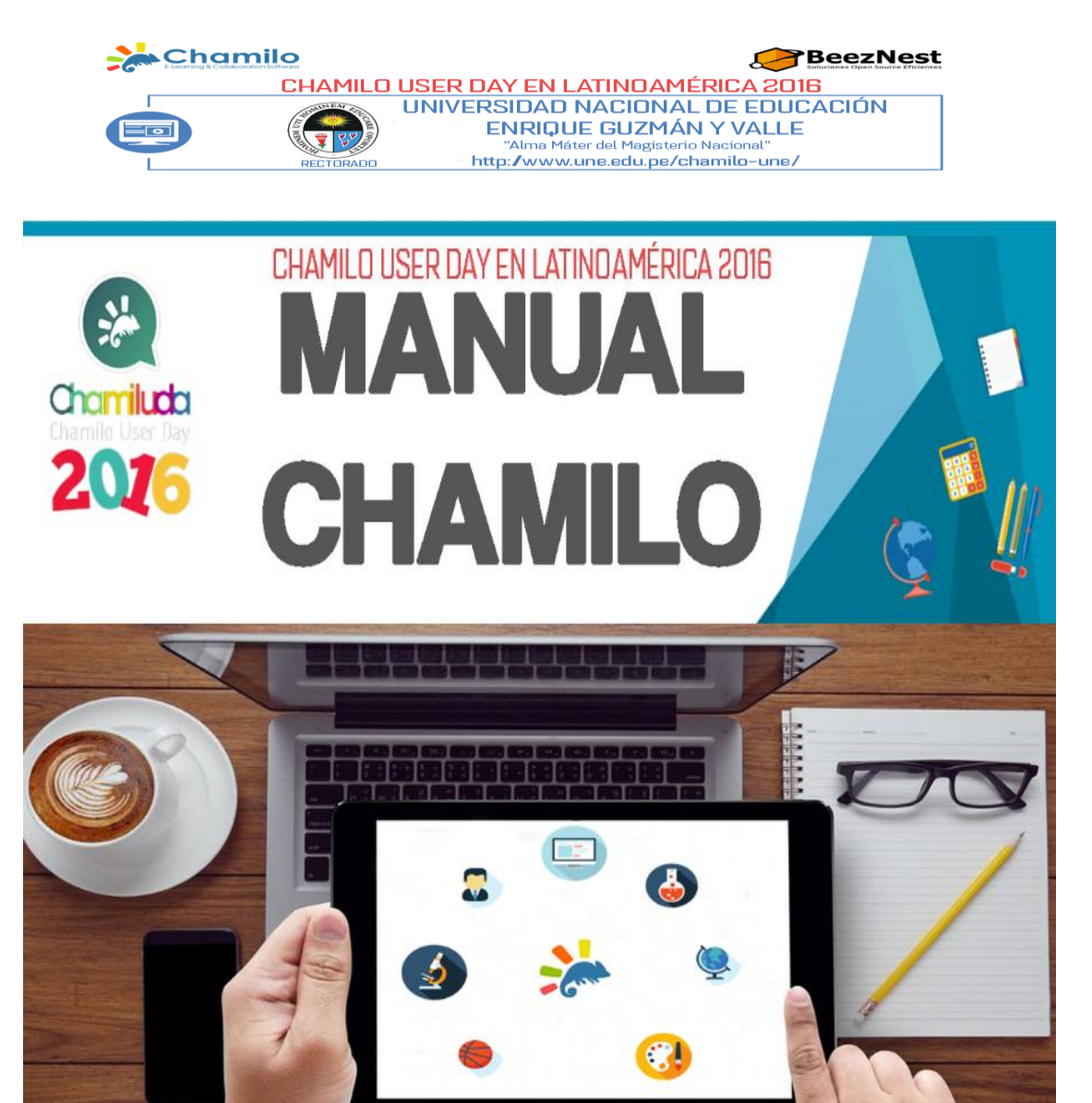

Información

Modalidad: PRESENCIAL

- TEMAS ÷Chamilo una Experiencia Maravillosa
  - -Exámenes en Chamilo
  - -Chamilo una nueva ventana al futuro de la Educación
  - Para más informaciór visitá nuestra web: -Herramientas Web Libres para la creación de contenidos educativos http://www.une.edu.pe/otomilo-une
  - -Chamilo una experiencia en Postgrado
  - -Personalizar Chamilo a las necesidades educativas

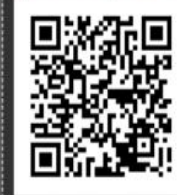

SEDE PERÙ:

Universidad Nacional de Educación Enrique Guzmán y Valle

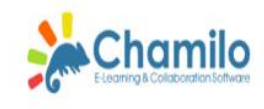

٨

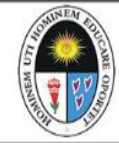

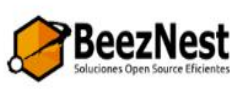

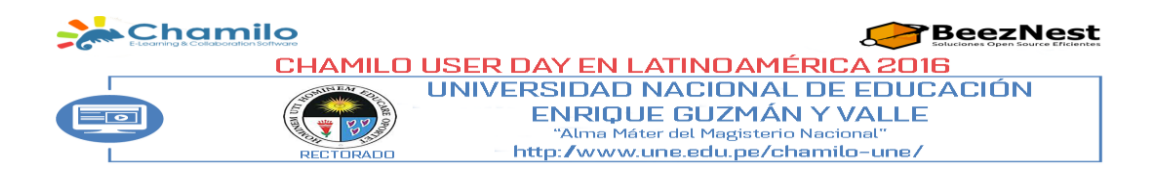

#### MANUAL DE CHAMILO USER DAY 2016

#### Autores

Dr. Guillermo Pastor Morales Romero Dr. Richard Santiago Quivio Cuno Dr. Adrián Quispe Andia Mg. Gerald Jáuregui Paredes Mg. Jady Luz Vargas Tumaya Giovani Jordy Choquecota Hhernani **Corrección de Estilo** Dr. Guillermo Pastor Morales Romero **Diagramación** Dr. Guillermo Pastor Morales Romero

#### Autoridades

Dr. Luis Alberto Rodríguez De Los Ríos. Rector de la UNE Dr. Victor Asenjo Castro Vicerrector Académico Dra. María Sánchez Charcape Vicerrectora de Investigación. Dra. Lida Asencios Trujillo Directora de la Escuela de Posgrado de la UNE Mg. Roger Wilfredo Asencios Espejo. Decano de la Facultad de Ciencias

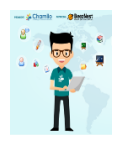

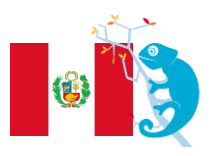

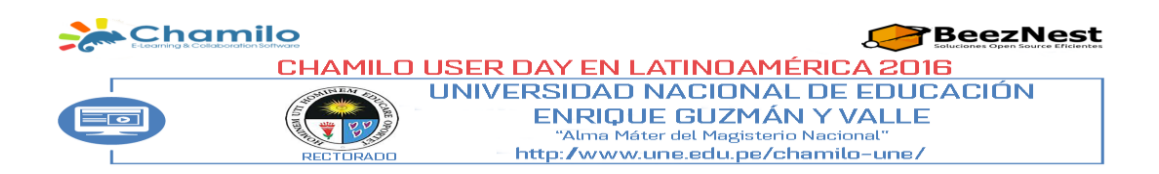

## INTRODUCCIÓN

El uso de la plataforma CHAMILO está orientado principalmente a proporcionar a los estudiantes, docentes, administrativos y público en general, conocimientos, desarrollar destrezas, investigaciones, uso y aplicaciones de las Tecnologías de la Información y Comunicación en el proceso Educativo.

Asimismo permitirá al estudiante conocer el manejo del procesamiento de datos mediante el computador con el fin de utilizarlo como una herramienta de trabajo que le ayude a ordenar y realizar sus labores en forma más eficiente.

El Manual de Chamilo User Day UNE – Cantuta 2016 es teórico – práctico. Las exposiciones del evento son teóricas y prácticas se realizan a través de exposiciones interactivas, tomando en cuenta el aspecto pedagógico; análisis que posteriormente servirá para la elaboración de propuestas didácticas. En la práctica, se deberá hacer en los laboratorios de cómputo y con modelos de clase virtual.

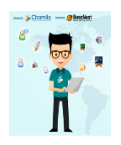

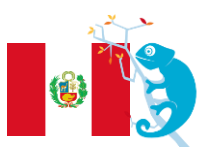

#### CHAMILO UNA PRESENCIA POSITIVA EN LA UNE

Dr. Luis Alberto Rodríguez De Los Ríos. Rector

En estos últimos años la Universidad Nacional de Educación Enrique Guzmán y Valle "Alma Máter del Magisterio Nacional" se ha puesto a la vanguardia de la tecnología y de la enseñanza on line apostando en una plataforma e-learning de software libre, licenciada bajo la GNU/GPLv3, de gestión del aprendizaje presencial, semi-presencial ó virtual, desarrollada con el objetivo de mejorar el acceso a la educación y el conocimiento global, estamos hablando de CHAMILO.

Participando en los eventos descentralizados de difusión de Chamilo LMS, está dirigido a docentes, administradores web, desarrolladores, directores, funcionarios públicos, emprendedores y público en general que desean fomentar y aplicar las TICs en la educación.

Chamilo es el nombre de una plataforma de e-learning de software libre, creada por el Yannick Warnier. Chamilo ofrece herramientas de apoyo para el aprendizaje/enseñanza en un ambiente educativo virtual (Internet), para ser usadas en las clases presenciales, semipresenciales y/u virtuales.

La Asociación Chamilo es una organización sin fines de lucro fundada en Bélgica que promueve, protege y distribuye en forma libre y gratuita el software a nivel mundial. Mayor información: http://chamilo.org/

La Comunidad en Chamilo está conformada por usuarios alumnos, docentes y

administradores presentes en 184 países. La Universidad fue sede Ganadora en Latinoamérica en el año 2015.

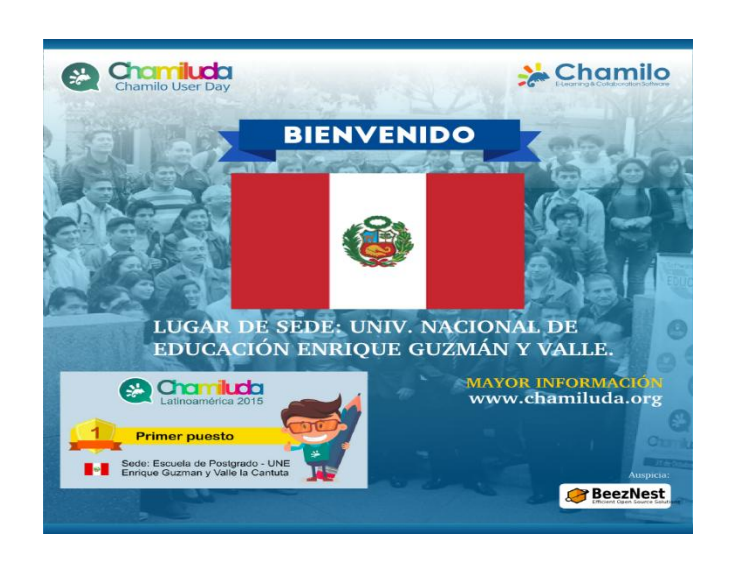

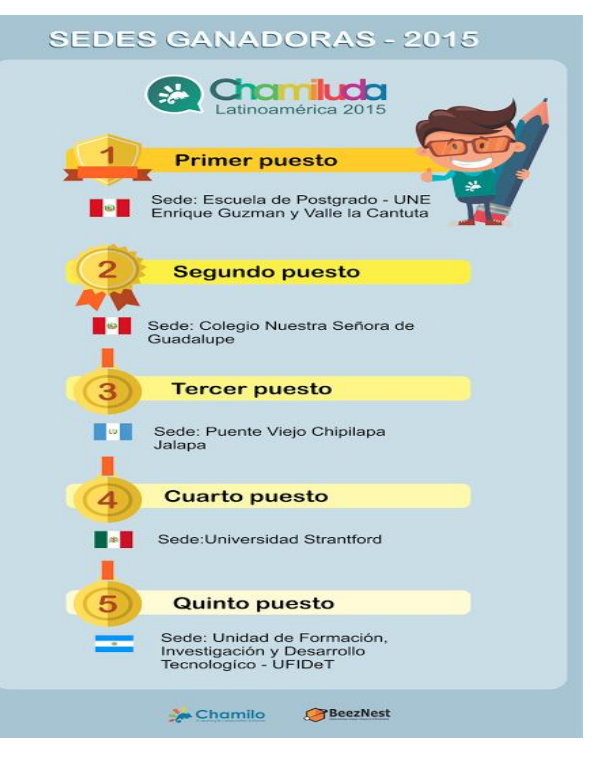

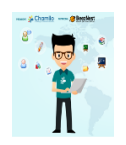

Al respecto, hubo una en un diario de circulación nacional.

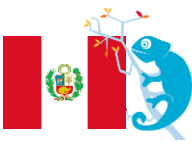

## PERÚ DESTACA: POSGRADO DE UNIVERSIDAD LA CANTUTA GANA PREMIO INTERNACIONAL

En reconocimiento a su destacada gestión educativa en la formación docente, la Escuela de Posgrado de la Universidad Nacional de Educación Enrique Guzmán y Valle, La Cantuta, ganó el Premio Chamiluda Latinoamérica 2015 y obtuvo la beca que le permitirá participar en el prestigioso curso on-line de certificación internacional de Chamilo LMS

El segundo puesto fue ocupado por el Colegio Nuestra Señora de Guadalupe, seguido por destacadas instituciones latinoamericanas, como la Universidad Stratford (México) y la Unidad de Formación, Investigación y Desarrollo Tecnológico (Argentina).

El premio es promovido por la Asociación Chamilo, organización internacional fundada en Bélgica que sin fines de lucro promueve en 160 países el uso de la plataforma educativa virtual Chamilo, a través de actividades académicas anuales, conocidas como Chamiluda y celebradas de manera descentralizada en América Latina y otras regiones. Chamilo es una amplia plataforma que ofrece herramientas de apoyo para las clases presenciales, semipresenciales y virtuales. Actualmente tiene 21 mil portales instalados y el proyecto cuenta con un campus gratuito para los docentes del mundo.

El Director de la Escuela de Posgrado de la Universidad Enrique Guzmán y Valle, Dr. Luis Rodríguez de los Ríos, manifestó que el curso sobre Chamilo permitirá optimizar los programas de educación virtual en maestría y doctorado que su institución impulsará el próximo año.

> 23 de Diciembre del 2015 Diario El Ojo.

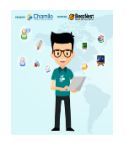

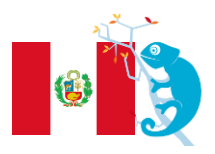

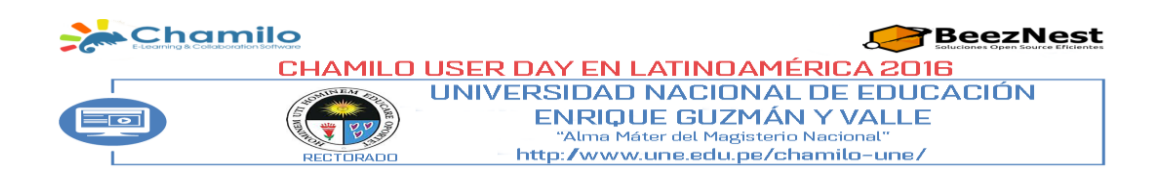

#### PARADIGMAS DEL E-LEARNING

Dra. Lida Violeta ASENCIOS TRUJILLO Directora de la Escuela de Posgrado de la UNE

Hoy en día, la inclusión de las nuevas tecnologías de la información (TI) han conformado una nueva relación didáctica entre los docentes y alumnos, cualquier sea su edad y los conocimientos.

A nivel mundial, cada vez son más las instituciones que tienen en su oferta académica carreras de formación profesional que pueden cursarse en la modalidad virtual. Incluso grandes organizaciones se encuentran desarrollando programas de capacitación para el desarrollo de talento de sus colaboradores, los cuales son implementados en línea.

Uno de los grandes problemas es que el maestro está acostumbrado a recibir una capacitación **"teniendo alguien al frente"** (repito, así fuimos formados), si a ello se suma la mala experiencia que tuvieron con algún curso "ON LINE" donde jamás tuvieron interacción o respuestas a sus consultas por parte del tutor la cosa se pone más compleja.

Por ello es muy importante al momento de construir un curso virtual, tener presente quién o quienes serán los participantes, el nivel o grado de conocimiento tecnológico. En mis capacitaciones siempre indico que un curso virtual a diferencia de un curso presencial **"Respeta el estilo y ritmo de aprendizaje del estudiante**", es decir las clases se convierten en clases "**personalizadas**", porque el participante avanza u observa un video tutorial las veces que considere necesario hasta lograr su aprendizaje, habrán participantes que aprendan más rápido otros más lento). Asimismo si un participante no comprende algo automáticamente consultará ya sea a través de mensajería o foro y obtendrá la respuesta del tutor.

Finalmente, uno de los puntos en contra que se "decía" de un curso virtual era la FRIALDAD, no había ese calorcito humano que existe en un curso presencial, ello gracias al avance de la tecnología se va rompiendo, para ello no solo se utilizan los Foros, sino también las videoconferencias y otros.

Se puede concluir que debido a los medio de las redes de comunicación, el alumno tiene modelos de enseñanza-aprendizaje permitiendo eliminar las barreras de tiempo y espacio. La educación virtual requiere de habilidad y capacidad, compromiso, motivación y autonomía. El alumno debe ser disciplinado y trabajar bajo objetivos, enviar sus tareas semanales, usar su correo electrónico con fluidez, trabajar con sus compañeros en línea.

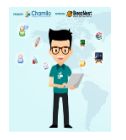

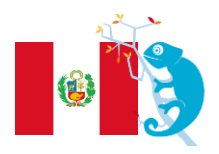

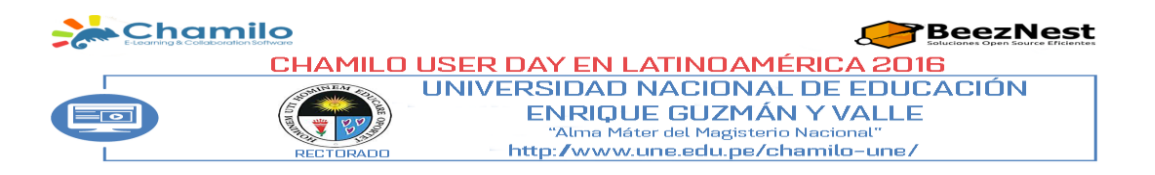

## CHAMILO UNA EXPERIENCIA MARAVILLOSA EN LA UNE PREGUNTAS QUE DEBE CONOCER EL DOCENTE

Dr. Guillermo Pastor Morales Romero Organizador Líder de Chamiluda 2016 Docente de la Facultad de Ciencias – Posgrado de la UNE

- 1. Nombres: Guillermo Pastor.
- 2. Apellidos: Morales Romero.
- 3. E-mail: <u>guillermopmr@gmail.com</u>
- 4. Usuario de docente en https://campus.chamilo.org

| 🍰 BeezNest - Cursos de Beez 🗙 🛛 M Recibidos (415) -     |                       |
|---------------------------------------------------------|-----------------------|
| ( € ① ■   https://campus.chamilo.org/index.php          |                       |
| 🖻 Más visitados 🛞 Primeros pasos 🛞 Galería de Web Slice |                       |
| E-Learning & Collaboration Software                     |                       |
| Página principal                                        |                       |
| Español 🝷                                               |                       |
| Suillermopmr                                            | Usuario: guillermopmr |
| ▲                                                       | Contraseña: XXXXXXXX  |
| Entrar                                                  |                       |

1. ¿Cómo Cesilio crea una cuenta profesor en https://campus.chamilo.org?

| Estimado profesor Cesilio Ingresa al navegador<br>https://campus.chamilo.org (Campus de Chamilo) | de N | lozilla Firefox 📕 |   | у | di | gita | a |   |   |
|--------------------------------------------------------------------------------------------------|------|-------------------|---|---|----|------|---|---|---|
| € 0 € https://campus.chamilo.org/index.php                                                       | V C  | Q. Buscar         | Ŵ | Ê | V  | ŧ    | Â | 9 | Ξ |

Y dar clic en regístrate:

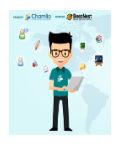

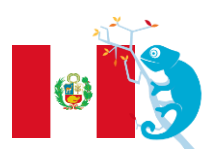

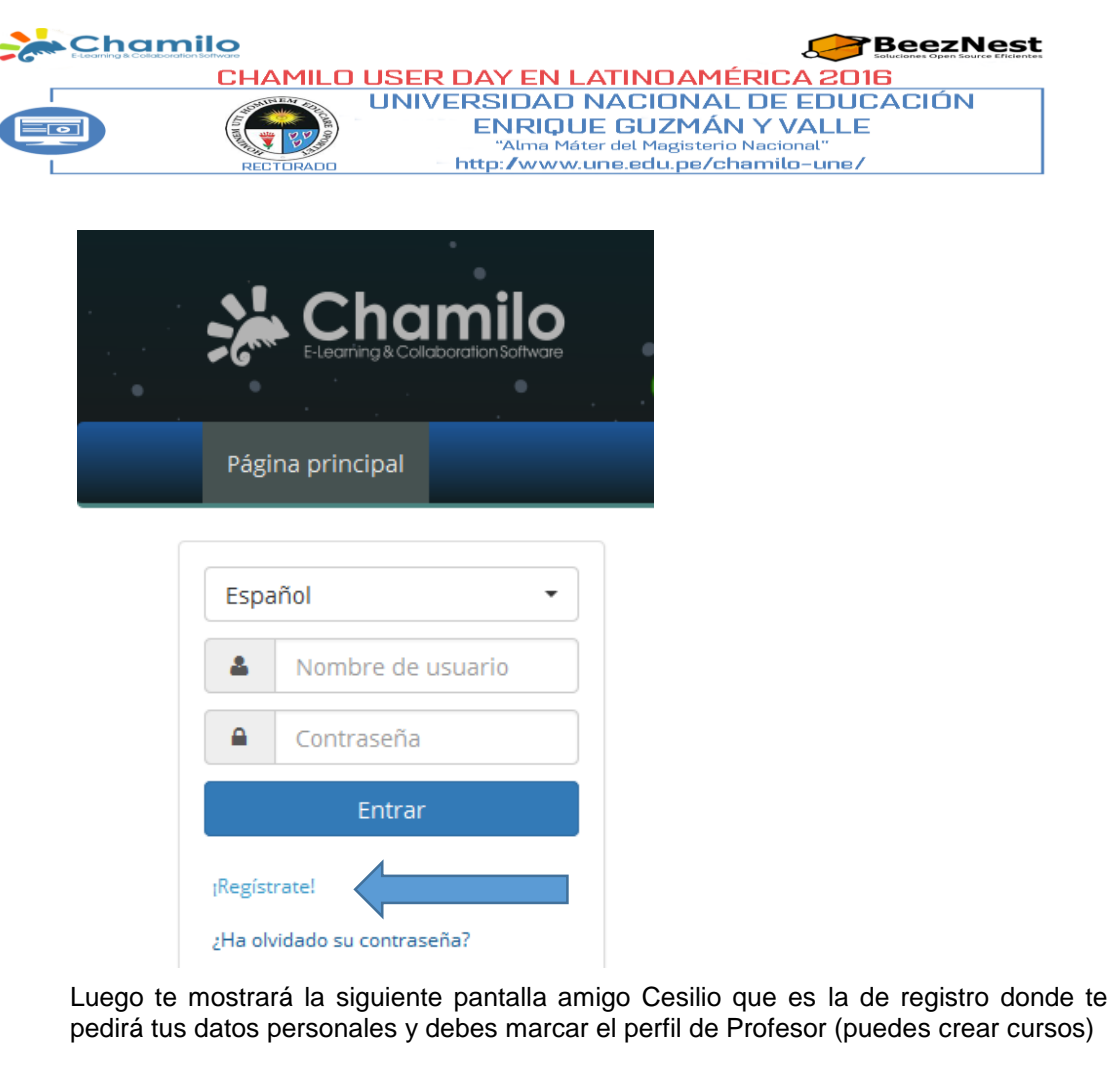

| Registro                    |                                                                                                    |
|-----------------------------|----------------------------------------------------------------------------------------------------|
| Bienvenidos a Chamilo, una  | plataforma de E-learning 100% Open Source. Para registrarse, por favor llene los campos solicitados. |
| * Apellidos                 |                                                                                                    |
| * Nombre                    |                                                                                                    |
| * Correo electrónico        |                                                                                                    |
| Código oficial              |                                                                                                    |
| * Nombre de usuarlo         | guillermopmr                                                                                         |
| * Contraseña                | •••••                                                                                                |
| * Confirme la<br>contraseña |                                                                                                    |
| Teléfono                    |                                                                                                    |
| Idioma                      | Español -                                                                                            |
| Perfil                      | O Estudiante (puede inscribirse en los cursos)                                                       |
| tags                        | Profesor (puede crear cursos)                                                                        |

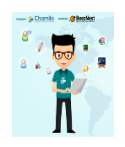

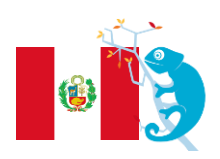

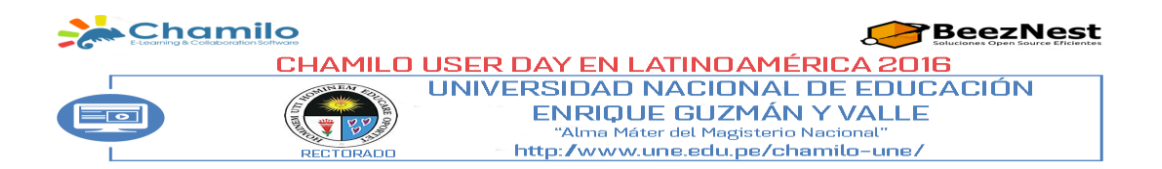

2. ¿Que hace Cesilio si pierde su usuario y/o contraseña?

Si pierdes tu usuario y/o contraseña es muy fácil simplemente le das un clic en ¿ha olvidado su contraseña?

| *                      | Chamilo<br>E-Learning & Collaboration Software |
|------------------------|------------------------------------------------|
| Págin                  | a principal                                    |
| Espaŕ                  | ňol ╺                                          |
| *                      | Nombre de usuario                              |
|                        | Contraseña                                     |
|                        | Entrar                                         |
| rRegistra<br>2Ha olvio | ate!<br>dado su contraseña?                    |

Luego te mostrará la siguiente pantalla donde te pide ingresar tu nombre de usuario o dirección email para que luego te remita tu usuario y contraseña a tu email que fue registrado al momento que crear tú cuenta.

| Chan                     |                                                                                                    |
|--------------------------|----------------------------------------------------------------------------------------------------|
| Página principal         |                                                                                                    |
| ¿Ha olvidado su contrase | ña?                                                                                                    |
| ¿Ha olvidado su co       | ntraseña?                                                                                                    |
| * Nombre de usuarlo o    |                                                                                                    |
| direction e-mail         | Escriba el nombre de usuario o la dirección de correo electrónico con la que está registrado y le remitiremos su<br>contraseña. |
|                          | A Enviar                                                                                                    |
|                          | * Contenido obligatorio                                                                                                    |

Revisa tu email y encontrarás que te ha llegado un email de Chamilo Team (Campus de Chamilo) en el que te envía tu nombre de usuario y un enlace para regenerar tu contraseña así como te muestra el ejemplo:

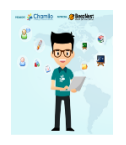

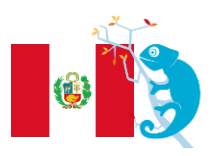

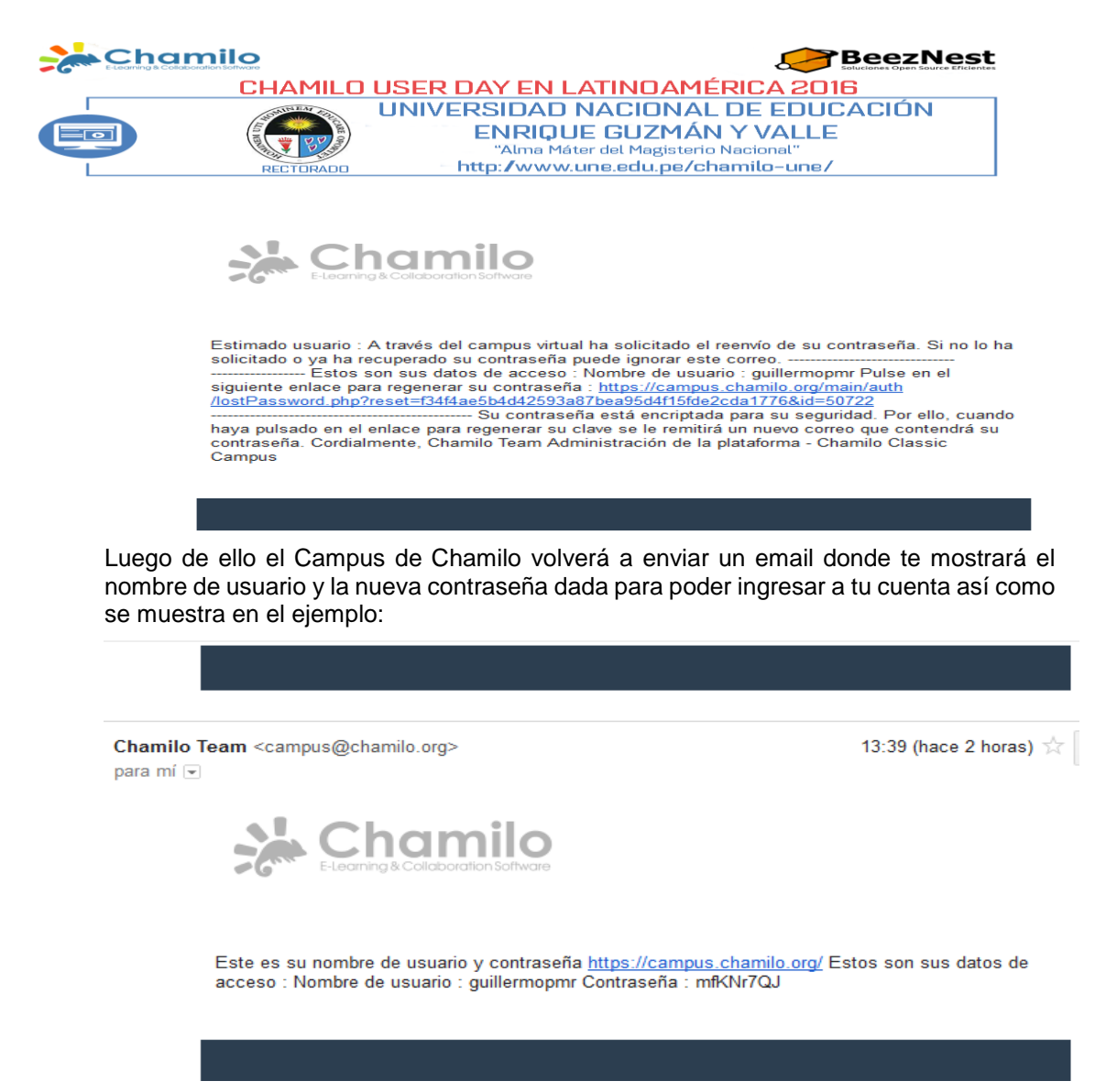

3. ¿Cómo crea un curso? ¿Tiene que pagar su crea un curso en campus.chamilo.org?

Estimado amigo luego de haber recuperado tu usuario, contraseña y haber ingresado al Campus de Chamilo como se muestra en el ejemplo; le das clic en el Titulo: Mis cursos y encontraremos que existen dos divisiones donde encontraremos nuestro perfil, cursos y competencias en el lado izquierdo así como en el lado derecho los cursos creados por nosotros.

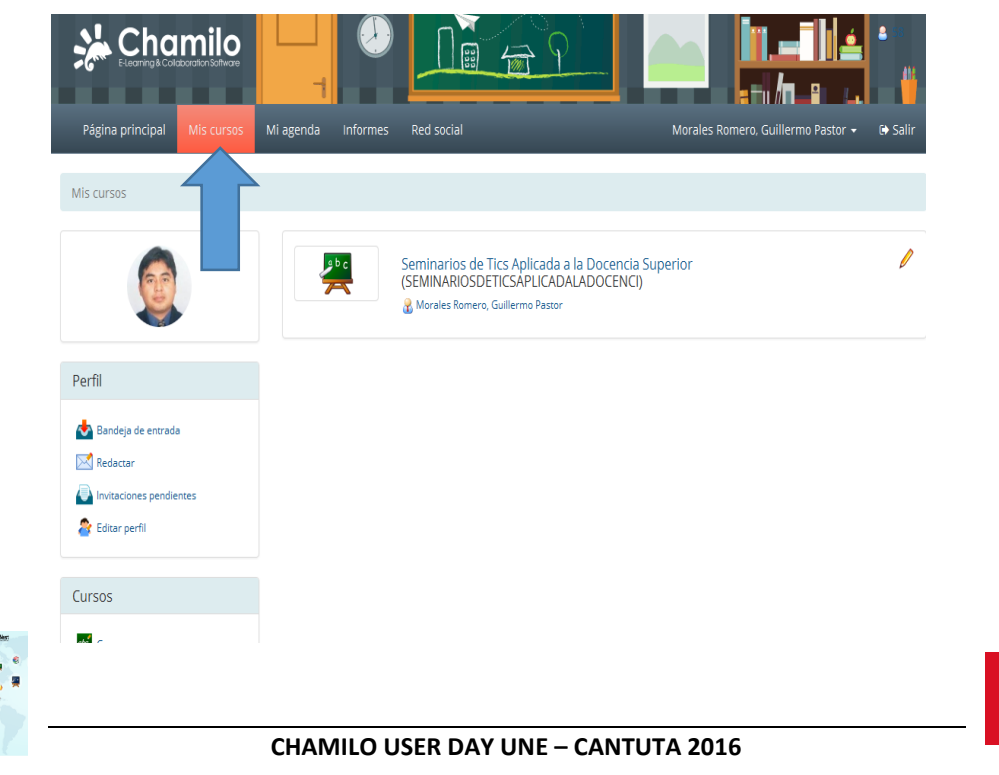

|                                                                                | CHAMILO USEF                                                                                                    | R DAY EN LATINOAMÉRICA 2016                                                                                                    |
|--------------------------------------------------------------------------------|----------------------------------------------------------------------------------------------------|----------------------------------------------------------------------------------------------------|
|                                                                                |                                                                                                    | VERSIDAD NACIONAL DE EDUCACIÓN<br>ENRIQUE GUZMÁN Y VALLE<br>"Alma Máter del Magisterio Nacional"<br>http://www.une.edu.pe/chamilo-une/                                                                                                    |
| Cursos                                                                         |                                                                                                    | Entonces le damos un clic en el Titulo: Crear u curso y nos permitirá crear el curso de inglés par                                                                                                    |
| 🙀 Crear un c                                                                   | urso                                                                                                    | tus alumnos del 5° A de Secundaria. Se mostrará l<br>siguiente pantalla.                                                                                                    |
| Historial d                                                                    | e cursos<br>de cursos                                                                                              | No se paga por crear un curso e<br>campus.chamilo.org.                                                                                                    |
| Mis cursos / Crear un o                                                        | urso                                                                                                    |                                                                                                    |
| Una vez que haya pulsa<br>curso su aspecto definit<br>identificación como crea | do el botón "Crear curso" se creará<br>ivo: Test o Ejercicios, Proyectos o Bi<br>dor de este sítio automáticamente | ará el sitlo web dei curso, en el que dispondrá de múltiples herramientas que podrá configurar para dar al<br>Blogs, Wikis, Tareas. Creador y visualizador de Lecciones en formato SCORM, Encuestas y mucho más. Su<br>tæ lo convierte en profesor del curso, lo cual le permitirá modificarlo según sus necesidades. |
| Crear un curso                                                                 |                                                                                                    |                                                                                                    |
| * Nombre del curso                                                             | Por ej: <i>Gestión de la innovación</i>                                                                            | ón                                                                                                    |
|                                                                                | ■ Parámetros avanzados                                                                                             |                                                                                                    |
|                                                                                | + Crear curso                                                                                                    |                                                                                                    |
|                                                                                |                                                                                                    |                                                                                                    |

4. ¿Dónde obtiene información para estudiar el uso de las herramientas de un curso?

Estimado Profesor para estudiar el uso de las Herramientas de un curso debemos ingresar al curso que hemos creado así como se muestra en el ejemplo, dando un clic al nombre del curso.

| Página principal | Mis cursos | Mi agenda | Informes | Red social                                       | Morales Romero, Guillermo Pastor 🗸                                                        | 🕞 Salir |
|------------------|------------|-----------|----------|--------------------------------------------------|-------------------------------------------------------------------------------------------|---------|
| Mis cursos       |            |           |          |                                                  |                                                                                           |         |
| 6                |            | 2         | b c      | Seminarios de<br>(SEMINARIOSI<br>& Morales Romen | e Tics Aplicada a la Docencia Superior<br>DETICSAPLICADALADOCENCI)<br>o, Guillermo Pastor | /       |

Mostrando la siguiente pantalla donde encontraremos las herramientas del curso que son: Herramientas de Creación de Contenidos, Herramienta de Interacción y Herramienta de Administración.

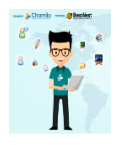

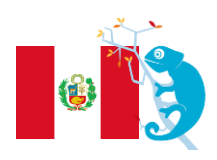

|                         |                        | Be                                              |                          |
|-------------------------|------------------------|-------------------------------------------------|--------------------------|
| CHAM                    | IILO USER DAY EN LAT   | INOAMÉRICA 2016                                 |                          |
| SCHARTS EAR             | UNIVERSIDAD NA         | CIONAL DE EDUCAC                                | CIÓN                     |
|                         |                        | <b>GUZMÁN Y VALLE</b>                           |                          |
|                         | Alma Mater d           | el Magisterio Nacional''<br>edu.oe/chamilo-une/ |                          |
|                         |                        |                                                 |                          |
|                         |                        |                                                 |                          |
| Creación de conten      | idos                   |                                                 |                          |
|                         |                        |                                                 |                          |
|                         |                        |                                                 |                          |
| To Desenperén del evrae | Desumentes             |                                                 | and the second           |
|                         |                        |                                                 |                          |
|                         |                        | Evaluaciones                                    | · Closerie               |
|                         |                        |                                                 |                          |
| B                       | L_51                   |                                                 |                          |
| Asistoneia              | Programación didáctica |                                                 |                          |
| Interacción             |                        |                                                 |                          |
| 3                       |                        |                                                 |                          |
|                         |                        |                                                 |                          |
|                         |                        |                                                 |                          |
|                         | <u></u>                |                                                 |                          |
| - Couper                |                        | Torses                                          | The International States |
|                         |                        |                                                 |                          |
|                         |                        |                                                 |                          |
| Administración          |                        |                                                 |                          |
|                         |                        | 5.4                                             |                          |
|                         |                        |                                                 |                          |
| Gestión de blogs        | Informes               | Configuración del surae                         | Mentenimiente del surae  |
|                         |                        |                                                 |                          |

5. Si, son los alumnos de @Cesilio que deciden inscribirse directamente al curso ¿Dónde y Cómo lo harían?

Estimado profesor Cesilio debe decirle a tus estudiantes que Ingresen a la Web al

navegador de Mozilla Firefox y digiten <u>https://campus.chamilo.org</u>

Y dar clic en el título de regístrate:

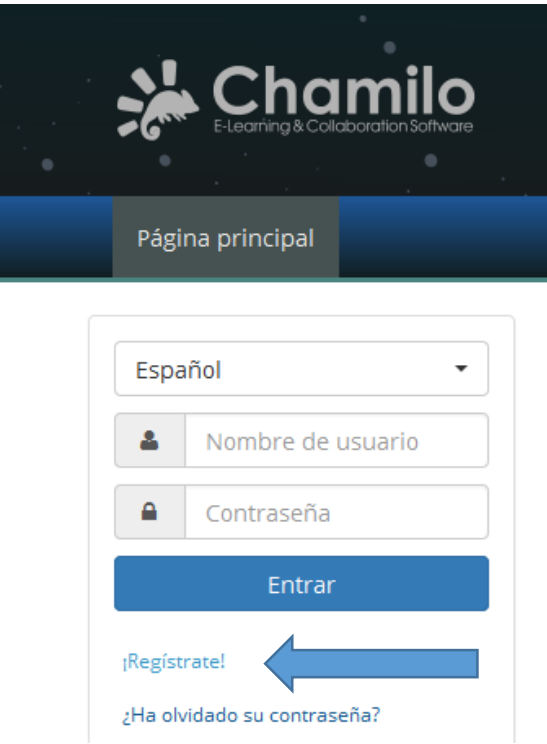

Luego le mostrará la siguiente pantalla que es la de registro donde le pedirán los datos personales del alumno del 5°A en el curso de inglés y debe marcar el perfil de estudiante (puede inscribirse en los cursos). Aquí un ejemplo con los datos de una estudiante.

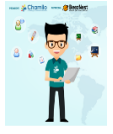

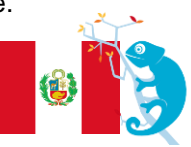

| CH                                                                                                    | AMILO USER DAY EN LATINOAMÉRICA 2016                                                                 |
|----------------------------------------------------------------------------------------------------|----------------------------------------------------------------------------------------------------|
|                                                                                                    | UNIVERSIDAD NACIONAL DE EDUCACIÓN                                                                    |
| Line in the second second seco |                                                                                                    |
|                                                                                                    | Atma Mater del Magisterio Nacional                                                                   |
|                                                                                                    |                                                                                                    |
|                                                                                                    |                                                                                                    |
|                                                                                                    |                                                                                                    |
| Registro                                                                                                    |                                                                                                    |
|                                                                                                    |                                                                                                    |
|                                                                                                    |                                                                                                    |
| Registro                                                                                                    |                                                                                                    |
|                                                                                                    |                                                                                                    |
| Bienvenidos a Chamilo, una                                                                                                    | plataforma de E-learning 100% Open Source. Para registrarse, por favor llene los campos solicitados. |
| * Anellidos                                                                                                    | Flores Muñoz                                                                                         |
| Apenidos                                                                                                    |                                                                                                    |
| * Nombre                                                                                                    | Linda Soledad                                                                                        |
|                                                                                                    |                                                                                                    |
| * Correo electrónico                                                                                                    | soledadfloresmunoz@gmail.com                                                                         |
|                                                                                                    |                                                                                                    |
| Código oficial                                                                                                    |                                                                                                    |
| * Nombre de usuario                                                                                                    | Isoledadfm                                                                                           |
| a Nombre de usuario                                                                                                    | bocadam                                                                                              |
| * Contraseña                                                                                                    | ••••••                                                                                               |
|                                                                                                    |                                                                                                    |
| * Confirmo la                                                                                                    |                                                                                                    |
| " comme la                                                                                                    |                                                                                                    |

Luego le crea su usuario al estudiante en el Campus de Chamilo como se muestra en el ejemplo:

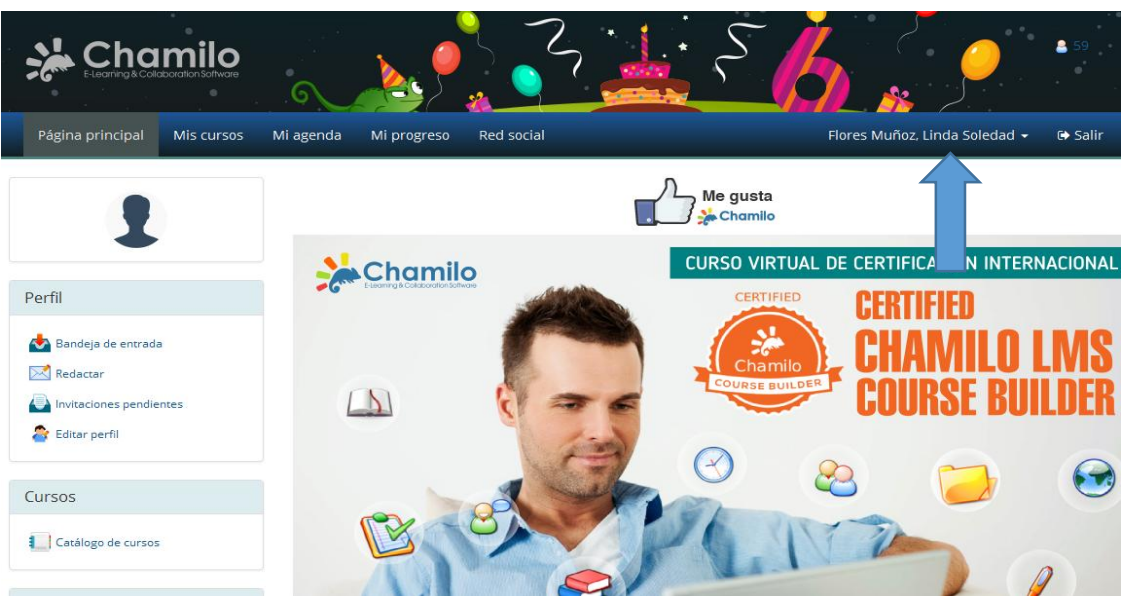

Estimado Cesilio tu estudiante debe dar clic en el Título de Catálogo de Cursos como se muestra en el ejemplo:

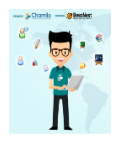

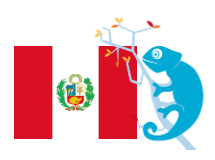

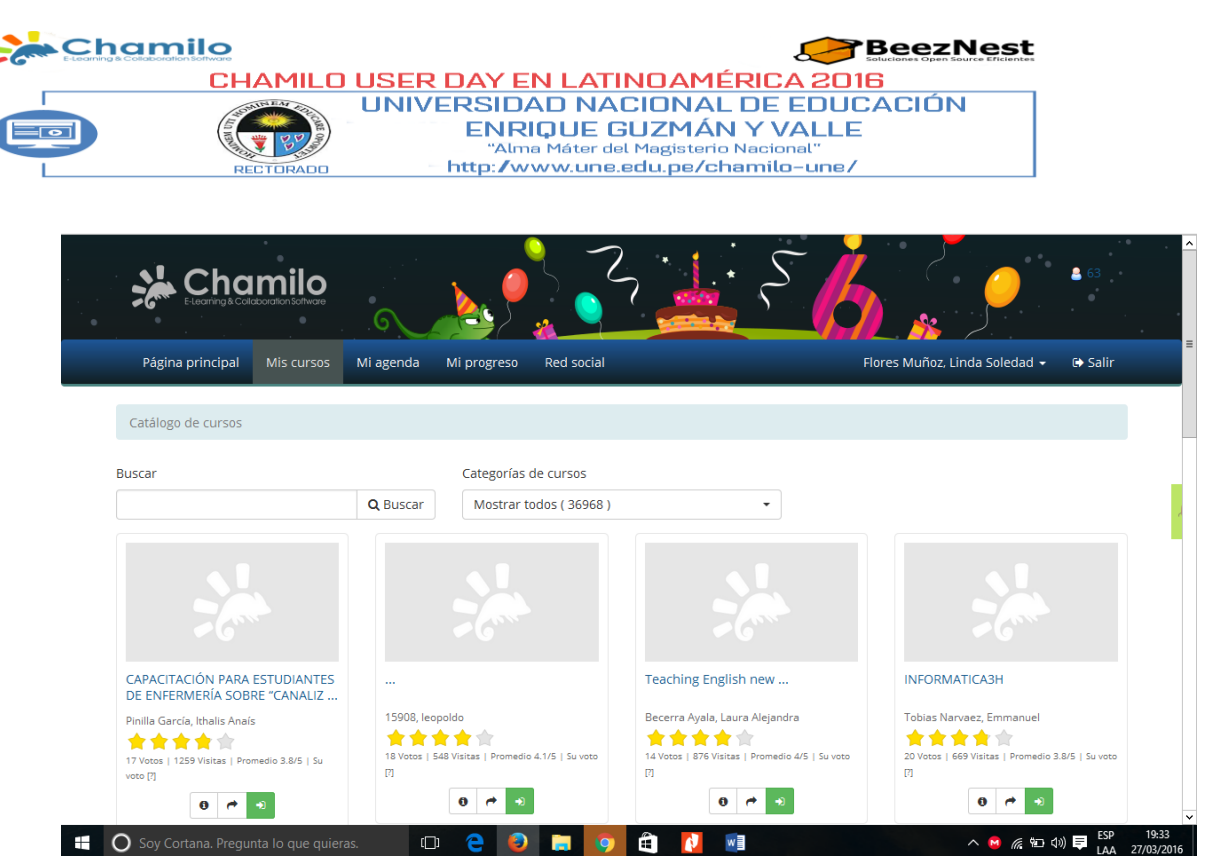

Tu estudiante del curso amigo Cesilio debe ingresar en la opción de buscar el nombre del curso a inscribirse así como el ejemplo:

| Buscar                                   |                 | Categorías de cursos          |
|------------------------------------------|-----------------|-------------------------------|
| Seminarios de Tics Aplicada a la Doc     | <b>Q</b> Buscar | Mostrar todos ( 36968 ) -     |
| Resultados de la búsqueda para: Seminari | ios de Tics Ap  | licada a la Docencia Superior |
|                                          |                 |                               |
|                                          |                 |                               |
|                                          |                 |                               |
|                                          |                 |                               |
| Seminarios de Tics Aplicada a la         |                 |                               |
| Morales Romero, Guillermo Pastor         |                 |                               |
| <b>含含含含含</b>                             |                 |                               |
| 0 Votos   17 Visitas   Su voto [7]       |                 |                               |

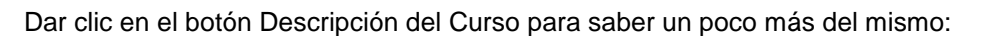

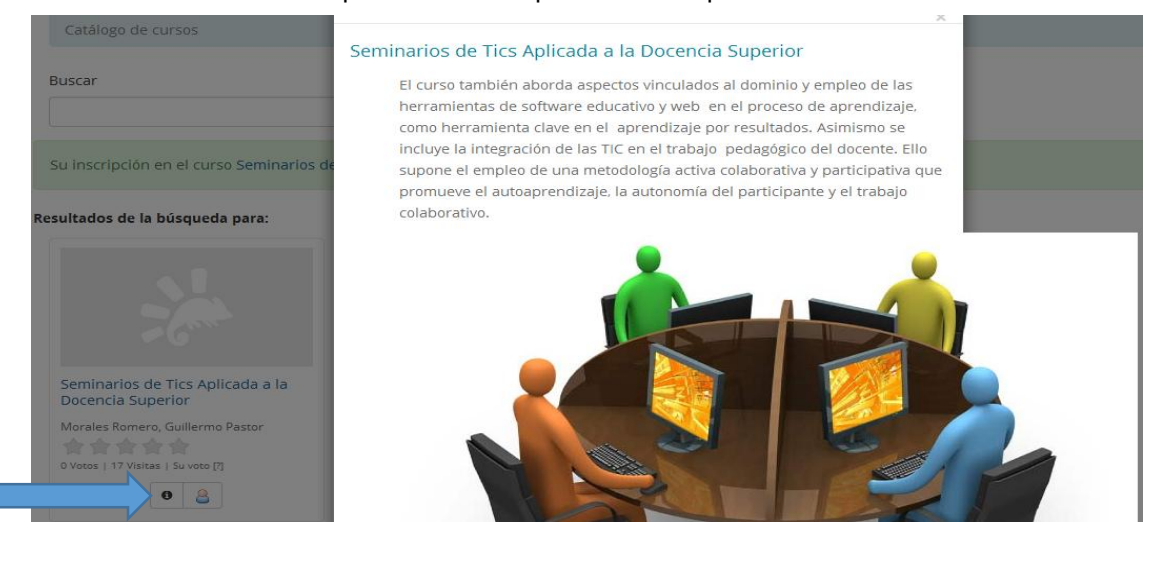

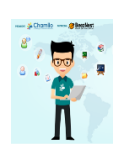

Asimismo luego de haber visto la descripción del curso, le da clic en la inscripción del curso que ha buscado

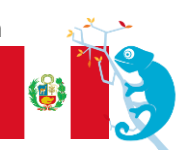

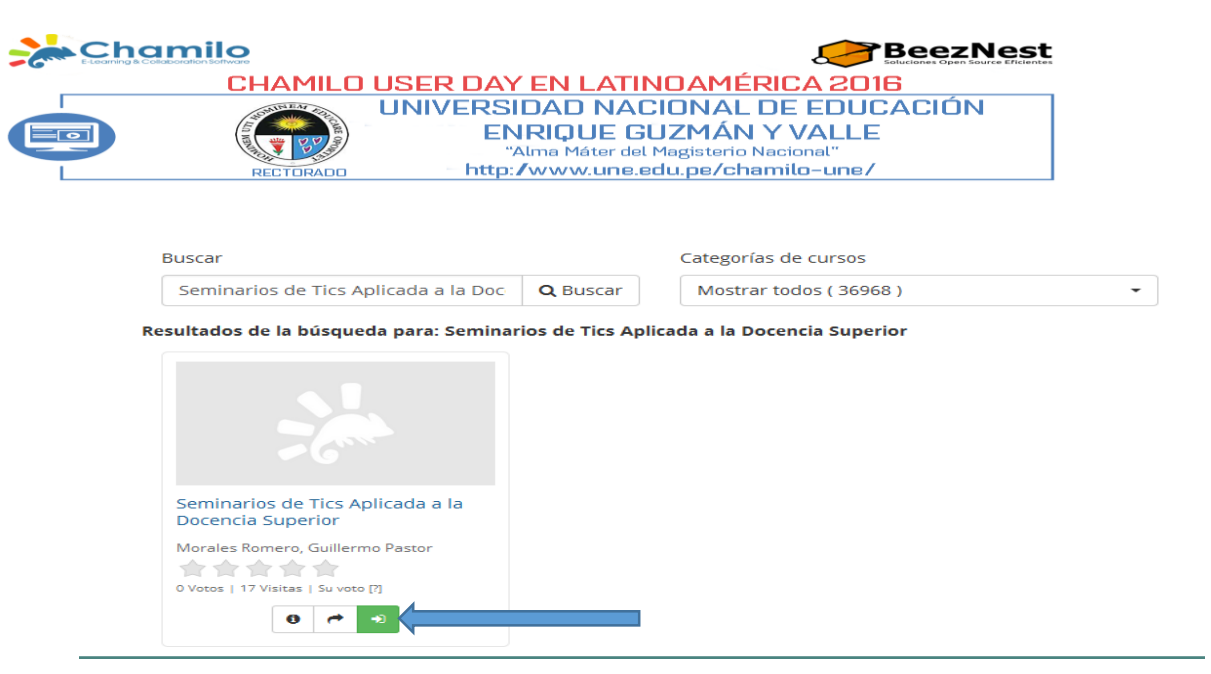

#### Listo la Inscripción esta lista en el curso:

| Suscar Categorías de cursos Q Buscar Nostrar todos (36968)  Su inscripción en el curso Seminarios de Tics Aplicada a la Docencia Superior se ha completado.  Sultados de la búsqueda para: | Catálogo de cursos                                                       |                   |                                                 |   |  |
|----------------------------------------------------------------------------------------------------|--------------------------------------------------------------------------|-------------------|-------------------------------------------------|---|--|
| Su inscripción en el curso Seminarios de Tics Aplicada a la Docencia Superior se ha completado.  sultados de la búsqueda para:                                                             | Buscar                                                                   | <b>Q</b> Buscar   | Categorías de cursos<br>Mostrar todos ( 36968 ) | • |  |
|                                                                                                    | Su inscripción en el curso Seminarios d<br>sultados de la búsqueda para: | e Tics Aplicada a | a la Docencia Superior se ha completado.        |   |  |
|                                                                                                    | *                                                                        |                   |                                                 |   |  |

| Seminarios de Tics Aplicada a la<br>Docencia Superior |
|-------------------------------------------------------|
| Morales Romero, Guillermo Pastor                      |
| 6 😫                                                   |

6. Sí, es @Cesilio que con lista de asistencia en mano decide inscribir a sus alumnos al curso ¿Dónde y Cómo lo haría?

Estimado Cesilio la herramienta de interacción usuarios Permite administrar una lista de usuarios subscritos, registrar nuevos alumnos y asignar roles y responsabilidades específicas. También permite monitorizar todas las actividades de los usuarios inscritos en el curso.

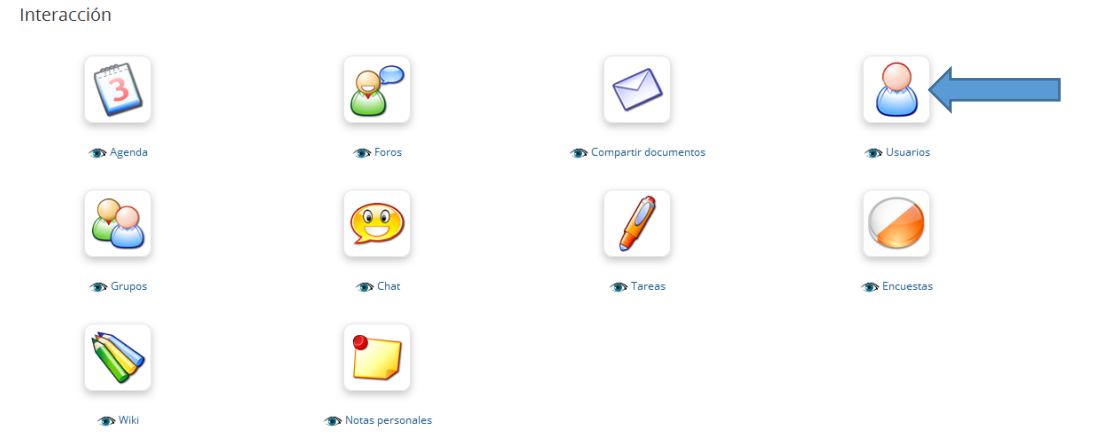

Así como se muestra en la imagen de ejemplo en el curso que tengo:

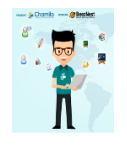

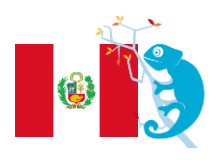

| E-Learning & Collaboration Sol | <b>O</b>                                                                    |                                              |                                      |                            |                                              |                                          |                                     | <b>TBe</b>     |            | est                             |                                                                          |
|--------------------------------|-----------------------------------------------------------------------------|----------------------------------------------|--------------------------------------|----------------------------|----------------------------------------------|------------------------------------------|-------------------------------------|----------------|------------|---------------------------------|--------------------------------------------------------------------------|
|                                | CHAMIL                                                                      | O USEF                                       |                                      | EN L                       | ATINO                                        | AMÉRI                                    | CA 20                               | )16            |            |                                 |                                                                          |
|                                | RECTORADE                                                                   |                                              | /ERSII<br>ENI<br>~AI<br>- http:/     | DAD I<br>RIQUI<br>Ima Máti | NACIOI<br>E GUZI<br>er del Magi<br>une.edu.p | NAL D<br>MÁN Y<br>isterio Nac<br>be/cham | E EDU<br>VALL<br>sional"<br>ilo-une | ICAC<br>E<br>/ | IÓN        |                                 |                                                                          |
| Steaming &                     |                                                                             |                                              |                                      |                            |                                              | 9                                        |                                     |                |            |                                 | 5<br>                                                                    |
|                                |                                                                             |                                              |                                      |                            |                                              |                                          |                                     | Moralas De     | omoro Cuil |                                 |                                                                          |
| Página principal               | Mis cursos                                                                  | Mi agenda                                    | Informes                             | Red social                 |                                              |                                          |                                     | NIOLAIG2 KO    | unero, Gun | lermo Pastor                    | 👻 🕞 Salir I                                                              |
| Página principal               | Mis cursos<br>ics Aplicada a la D                                           | Mi agenda<br>Docencia Superio                | Informes<br>or / Usuarios            | Red social                 |                                              |                                          |                                     | worales Ru     | omero, dui | Termo Pastor<br>Cambiar a "Vist | → G Salir<br>a de estudiante"                                            |
| Página principal               | Mis cursos<br>fics Aplicada a la D                                          | Mi agenda<br>Docencia Superio                | Informes                             | Red social                 |                                              |                                          |                                     |                |            | Iermo Pastor<br>Cambiar a "Vist | <ul> <li>A de estudiante"</li> <li>Q Buscar</li> </ul>                   |
| Página principal               | Mis cursos<br>fics Aplicada a la D<br>P P P P P P P P P P P P P P P P P P P | Mi agenda<br>Docencia Superio                | Informes                             | Red social                 |                                              |                                          |                                     |                |            | Iermo Pastor                    | <ul> <li></li></ul>                                                      |
| Página principal               | Mis cursos                                                                  | Mi agenda Docencia Superio pos Clases Nombre | Informes<br>or / Usuarios<br>Usuario | Red social                 | Estado act                                   | tivo Country                             | Birthday                            | Acción         |            | Iermo Pastor                    | <ul> <li> ➡ Salir</li> <li>a de estudiante"</li> <li>Q Buscar</li> </ul> |

Aquí se inscribe a los nuevos usuarios en el curso.

| 🔝 Seminarios de Tics Aplicada a la Docencia Superior / Usuarios Cambiar a "Vista de estudiante"                                                                                                    |                                |                                             |  |  |  |  |  |  |  |  |
|----------------------------------------------------------------------------------------------------|--------------------------------|---------------------------------------------|--|--|--|--|--|--|--|--|
| Image: Constraint of the second second se |                                |                                             |  |  |  |  |  |  |  |  |
| Estudiantes Profesores Grupos Clases                                                                                                    |                                |                                             |  |  |  |  |  |  |  |  |
| LSOLEDADFM Flores Muñoz Linda Soledad                                                                                                    | Isoledadfm - Estudiante 🥑 Peru | 1979-08-29 🔞 Hacer tutor Anular inscripción |  |  |  |  |  |  |  |  |

7. ¿Con qué herramienta del curso @Cesilio gestiona sus alumnos? Y ¿Qué informes/reportes puede ver?

Cesilio debe ingresar en la Herramienta de Administración Informes

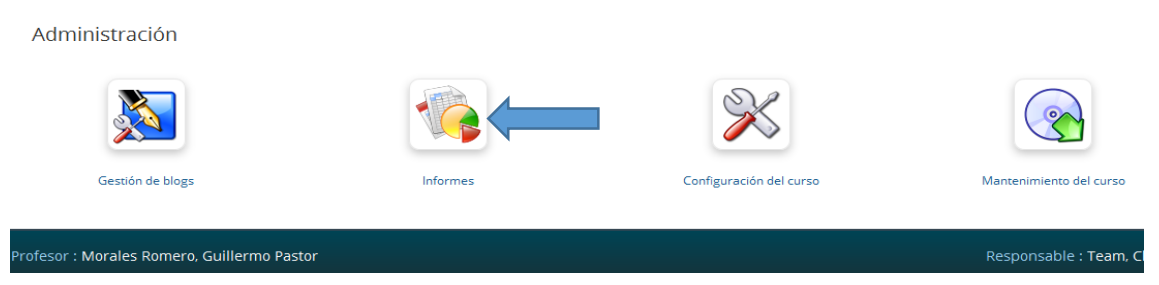

Así se muestra la pantalla Cesilio

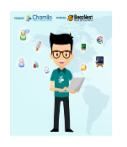

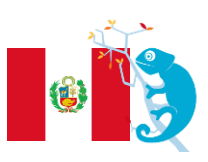

| CHAMILO USER DAY EN LATINO<br>UNIVERSIDAD NACION<br>ENRIQUE GUZI<br>"Alma Máter del Magi<br>"Alma Máter del Magi<br>"http://www.une.edu.p | MÉRICA 2016<br>NAL DE EDUCACIÓN<br>MÁN Y VALLE<br>sterio Nacional''<br>ne/chamilo-une/<br>Camblar a "Vista de e |
|----------------------------------------------------------------------------------------------------|----------------------------------------------------------------------------------------------------|
| Arrios de Tics Aplicada a la Docencia Superior / Informes                                                                                 | NAL DE EDUCACION<br>MÁN Y VALLE<br>sterio Nacional"<br>me/chamilo-une/<br>Cambiar a "Vista de e                 |
| Alma Máter del Magi<br>"Alma Máter del Magi<br>http://www.une.edu.p                                                                       | <b>YAN Y VALLE</b><br>sterio Nacional"<br>re <b>/chamilo-une/</b><br>Cambiar a "Vista de e                      |
| arios de Tics Aplicada a la Docencia Superior / Informes                                                                                  | Cambiar a "Vista de e                                                                                           |
| narios de Tics Aplicada a la Docencia Superior / Informes                                                                                 | Cambiar a "Vista de e                                                                                           |
| harios de Tics Aplicada a la Docencia Superior / Informes                                                                                 | Cambiar a "Vista de e                                                                                           |
|                                                                                                    |                                                                                                    |
|                                                                                                    | Buscar usuarios                                                                                                 |
|                                                                                                    |                                                                                                    |
| inarios do Tirs Aplicada a la Doconsia Superior                                                                                           |                                                                                                    |
| inarios de rics Aplicada a la Docencia Superior                                                                                           |                                                                                                    |
|                                                                                                    |                                                                                                    |
|                                                                                                    |                                                                                                    |
| ores                                                                                                    |                                                                                                    |
|                                                                                                    |                                                                                                    |
| Morales Romero, Guillermo Pastor                                                                                                    |                                                                                                    |
|                                                                                                    |                                                                                                    |
| e estudiantes                                                                                                    |                                                                                                    |
|                                                                                                    |                                                                                                    |
| nar un campo del perfil de usuario 👻 Añadir un campo del perfil de usuario                                                                |                                                                                                    |
| datorio para los usuarios que han permanecido inactivos durante más de 7 d                                                                | ías 🔹 🖌 Enviar las notificaciones                                                                               |
|                                                                                                    |                                                                                                    |
| ligo oficial → Puntuación → Tareas → Mensajes → Encuesta                                                                                  |                                                                                                    |
|                                                                                                    | • • •                                                                                                    |
| s Nombre I Identificación Tiempo en el Progreso en la Progreso                                                                            | Media del Primer acceso al curso Último acceso al curso [                                                       |
| curso 🕡 🛛 lección 🕡 ejercicio 🌍                                                                                                    | ejercicio 👔                                                                                                    |
| uñoz Linda Soledad Isoledadfm 0:01:34 0% 0%                                                                                               | 0% 27 Mar 2016 27 Mar 2016                                                                                      |

Pero también se puede hacer Cesilio a través de la herramienta de interacción usuarios por cada usuario podrás encontrar en el titulo acción el informe de cada estudiante del curso así como se muestra en el ejemplo:

| Estudiantes Profesores Grupos Clases |       |                       |                      |                      |                   |       |            |        |         |            |                                  |
|--------------------------------------|-------|-----------------------|----------------------|----------------------|-------------------|-------|------------|--------|---------|------------|----------------------------------|
|                                      | Foto  | Código oficial        | Apellidos ↓          | Nombre               | Usuario           | Grupo | Estado     | activo | Country | Birthday   | Acción                           |
|                                      | 1     | LSOLEDADFM            | Flores Muñoz         | Linda Soledad        | lsoledadfm        |       | Estudiante | 0      | Peru    | 1979-08-29 | G Hacer tutor Anular inscripción |
| Ce<br>co                             | silio | el repoi<br>idos en l | te de al<br>a opción | umnos lo<br>de evalu | o encoi<br>Jación | ntram | nos tan    | nbiér  | n en l  | a herra    | Informes<br>amienta creación de  |

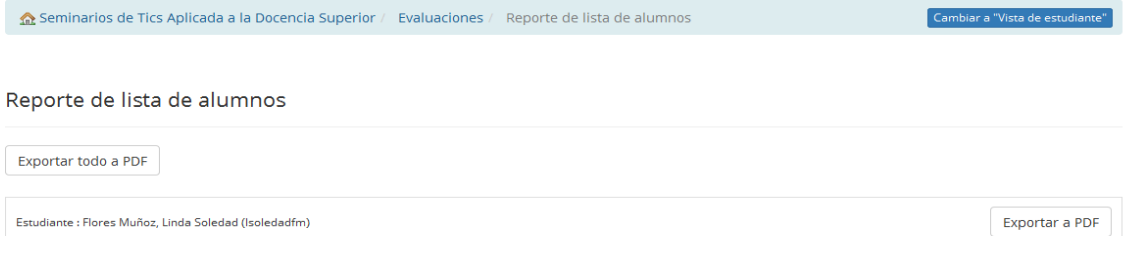

8. ¿Dónde y cómo @Cesilio crea y califica las tareas de sus alumnos?

Estimado Cesilio le das clic en el Título de Mis Cursos en la herramienta de interacción Tareas del curso que has creado así como se muestra el ejemplo:

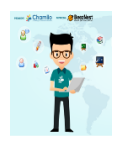

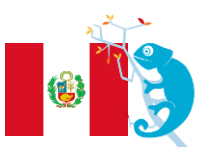

|                    |                                                                                                    | t                                                                                                    |
|--------------------|----------------------------------------------------------------------------------------------------|----------------------------------------------------------------------------------------------------|
| ER DAY EN LA       | TINOAMÉRICA 2016                                                                                                    | _                                                                                                    |
|                    | IACIONAL DE EDUCACIÓN                                                                                                  |                                                                                                    |
| "Alma Máte         | r del Magisterio Nacional"                                                                                             |                                                                                                    |
| - http://www.u     | ne.eou.pe/cnamito-une/                                                                                                 |                                                                                                    |
|                    |                                                                                                    |                                                                                                    |
|                    |                                                                                                    |                                                                                                    |
|                    |                                                                                                    |                                                                                                    |
|                    |                                                                                                    |                                                                                                    |
|                    |                                                                                                    |                                                                                                    |
| Toros 🐨            | Compartir documentos                                                                                                   | 🖜 Usuarios                                                                                                    |
|                    |                                                                                                    |                                                                                                    |
|                    | Tareas                                                                                                    |                                                                                                    |
| Chat               | Tareas                                                                                                    | The Encuestas                                                                                                    |
|                    |                                                                                                    |                                                                                                    |
|                    |                                                                                                    |                                                                                                    |
|                    |                                                                                                    |                                                                                                    |
| 🛞 Notas personales |                                                                                                    |                                                                                                    |
|                    | R DAY EN LA<br>IVERSIDAD N<br>ENRIQUE<br>"Atma Máte<br>- http://www.u<br>o foros<br>o foros<br>c hat<br>i hat<br>picou | EXERCISE OF CASE OF CASE OF |

A continuación se muestra la siguiente pantalla Cesilio :

|   | Página principal    |                 | Mi agenda      | Informes     | Red social                                 | Mo                      | orales Romero, Guillermo P | astor 👻 🕒 Salir         |  |
|---|---------------------|-----------------|----------------|--------------|--------------------------------------------|-------------------------|----------------------------|-------------------------|--|
| - | ิ Seminarios de Tic | s Aplicada a la | Docencia Super | ior / Tareas |                                            |                         | Cambiar                    | a "Vista de estudiante" |  |
|   |                     |                 |                |              |                                            |                         |                            |                         |  |
| / | Crear una tarea     |                 |                |              |                                            |                         |                            |                         |  |
|   | Tipo                |                 | Título         |              | Fecha de envío                             | Fecha límite de entrega | Cantidad enviada           | Acciones                |  |
|   | ¢ ۹ 🖬               |                 |                |              | <ul> <li>✓ Página 0 de 0 → → 20</li> </ul> | ~                       | Sin                        | registros que mostrar   |  |

Para calificar las tareas de tus alumnos debes CREAR UNA TAREA y en Parámetros Avanzados dar un clic y te mostrará la siguiente pantalla

| Calificación numérica        | 20                                                   |
|------------------------------|------------------------------------------------------|
| sobre                        |                                                      |
|                              | Permitir calificar en la herramienta de evaluaciones |
| Seleccionar evaluación       | Defecto                                              |
| Ponderación en el            | 25                                                   |
| promedio de la<br>evaluación |                                                      |
|                              | Activar fecha de vencimiento                         |
|                              | Activar fecha de finalización                        |
|                              | Añadir al calendario                                 |
| Tipo de documento            | Permitir archivos y respuestas online                |
|                              | + Crear tarea                                        |

La evaluación como profesor de las tareas de los estudiantes puede ser incluida automáticamente en la herramienta de evaluación.

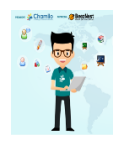

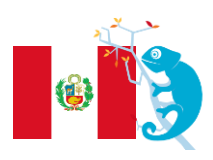

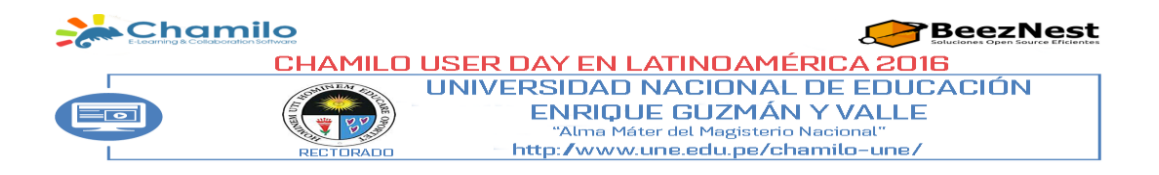

9. ¿Cómo y Dónde @Cesilio agregaría sus componentes de evaluación en línea y presenciales?

Estimado Cesilio debes dar clic en el Título de Mis Cursos en la herramienta de Creación de Contenidos en Evaluación así como se muestra en el ejemplo:

Creación de contenidos

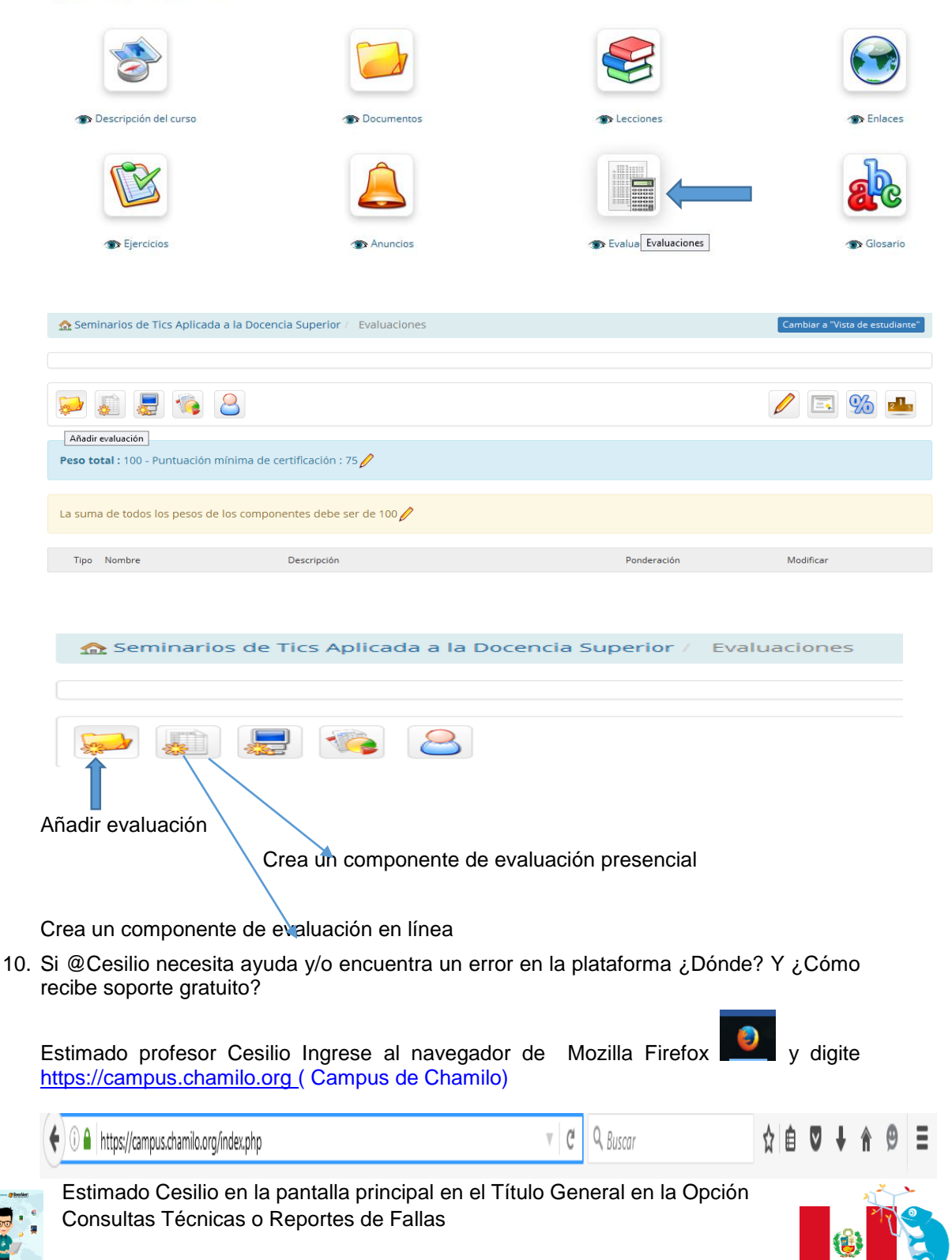

|                                                                             | DAY EN LATINOAMERICA 2016<br>ERSIDAD NACIONAL DE EDUCACIÓN<br>ENRIQUE GUZMÁN Y VALLE<br>"Alma Máter del Magisterio Nacional"<br>http://www.une.edu.pe/chamilo-une/ |
|-----------------------------------------------------------------------------|----------------------------------------------------------------------------------------------------|
| General                                                                     |                                                                                                    |
| ¿Ayuda crear una cuenta en el<br>campus.chamilo.org?                        |                                                                                                    |
| ¿Lista de eventos oficiales de Chamie<br>¿Consultas técnicas? o ¿Reporte de | 5?                                                                                                    |
| fallas?<br>¿Tu propia plataforma virtual desde<br>US\$125?                  |                                                                                                    |
| ¿Manuales de Chamilo?                                                       |                                                                                                    |
| ¿Tutoriales de Chamilo?                                                     |                                                                                                    |
| ¿Presentaciones de Chamilo?                                                 |                                                                                                    |
| ¿Proveedores Oficiales?                                                     |                                                                                                    |

11. ¿Donde y porqué @Cesilio tendría que hacer backup o respaldo a su curso en <a href="https://campus.chamilo.org">https://campus.chamilo.org</a>? (Opcional)

Estimado Cesilio dale clic en el Título de Mis Cursos en la herramienta Administración en Mantenimiento de Curso así como se muestra en el ejemplo:

Administración

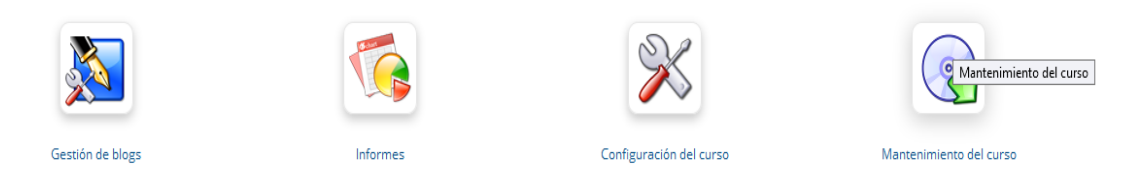

Se mostrará la siguiente pantalla la cual se muestra en la siguiente imagen y dale clic en crear una copia de seguridad.

| 🏠 ESTADISTICA APLICADA A LA INVESTIGACION CIENTIFICA / | Mantenimiento | Cambiar a "Vista de estuc |
|--------------------------------------------------------|---------------|---------------------------|
|--------------------------------------------------------|---------------|---------------------------|

#### Mantenimiento

- Copia de seguridad del curso
   Crear una copia de seguridad
  - Puede seleccionar los contenidos del curso que constituirán la copia de seguridad.
  - Importar una copia de seguridad
  - Puede transferir una copia de seguridad desde su ordenador o bien usar una copia de seguridad ya disponible en el servidor.

#### 🕺 Copiar el curso

Chamilo permite copiar, parcial o completamente, un curso en otro; para ello el curso de destino debe estar vacío.

La única condición es tener un curso que contenga algunos documentos, anuncios, foros... y un segundo curso que no contenga los elementos del primero. Se recomienda usar la herramienta "Reciclar este curso" para no traer futuros problemas con su contenido.

#### 🔋 Reciclar este curso

Esta utilidad elimina de forma total o parcial los contenidos de las distintas herramientas de un curso. Suprime documentos, foros, enlaces... Esta utilidad puede ejecutarse al final de una acción formativa o de un año académico. ¡ Por supuesto, antes de "reciclar", tenga la precaución de realizar una copia de seguridad completa del curso!

🗙 Eliminar este curso por completo

Haga clic en este enlace para eliminar cualquier rastro del curso en el servidor..

#### Crear una copia de seguridad

Por favor, seleccione una opción de copia de seguridad

- Crear una copia de seguridad completa de este curso
- Seleccionar los componentes del curso
- Crear una copia de seguridad

Estimado Cesilio por razones de seguridad, o al final de la formación, es prudente crear una copia de seguridad del contenido completo del curso.

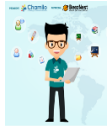

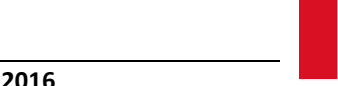

iante"

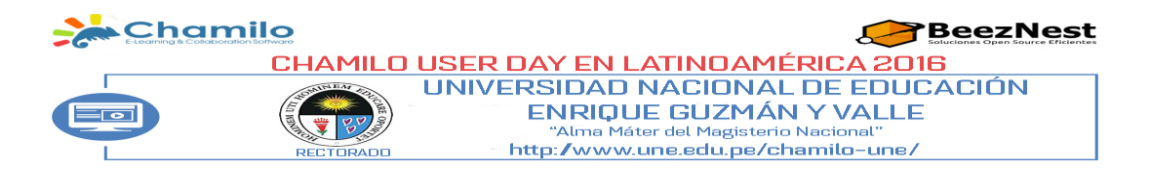

## ELABORACIÓN DE EXAMENES EN LINEA Y EN TIEMPO REAL

Dr. Adrián Quispe Andia Docente de la Facultad de Ciencias – Posgrado de la UNE

1.- Se crea la asignatura, les brindamos contenidos, videos, audios, etc., 🔺 adrian 🛛 👝 🖬 📉 🗙 ← → C ff 🔒 https://campus.chamilo.org/user\_portal.php T 🕁 🕐 🔳 8 62 🝌 Chamilo 64 🕞 Salir Mis cursos Seminario de Informática (GESTIONYADMINISTRACIONWEB) 🧟 quispe andia, adrian Perfil 📥 Bandeja de entrada 🚺 🖂 Redactar Invitaciones pendientes 3 ಿ Editar perfil Cursos 🦲 🦳 💽 🔳 💷 ? - 🔀 🍡 🛱 🗐 11:06 a.m

2.- Se prepara el examen en la opción ejercicios: asignar nombre

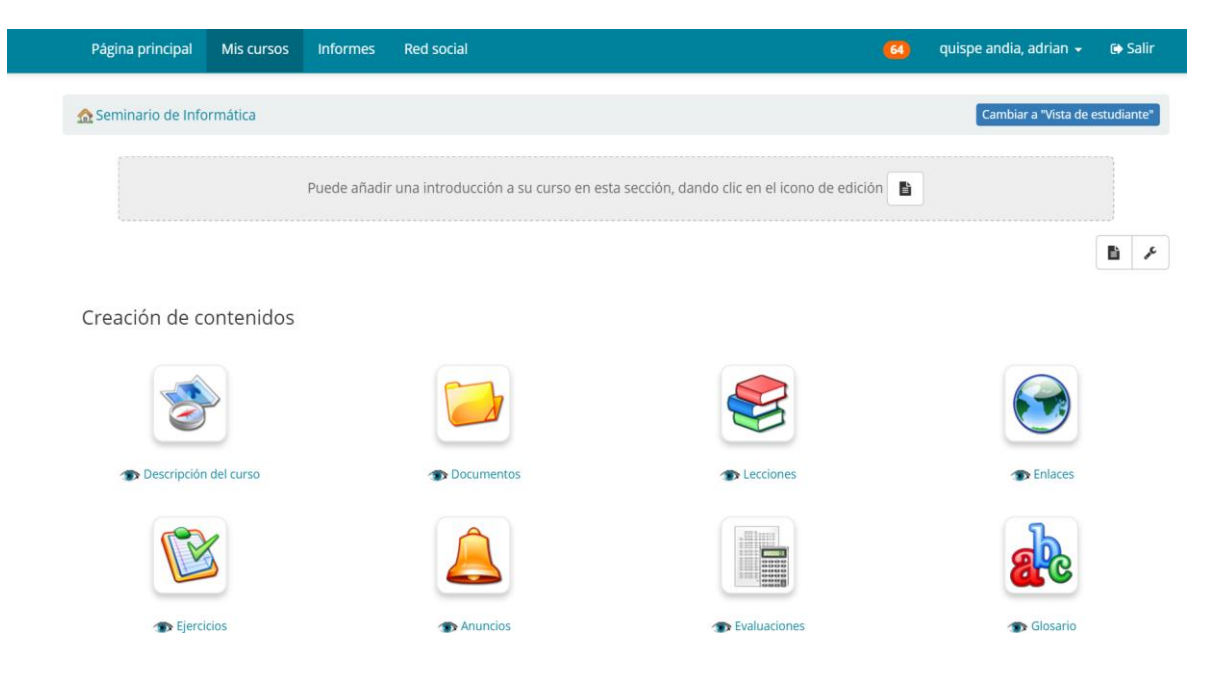

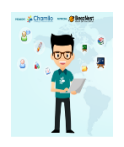

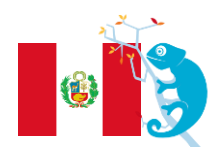

| =   | Char<br>E-Learning & Collabo | nilo            |          |            |                                                                                                    | eezNest               |             |
|-----|------------------------------|-----------------|----------|------------|----------------------------------------------------------------------------------------------------|-----------------------|-------------|
|     |                              | CH              |          | UNIV       | EDAY EN LATINUAMERICA 2016<br>ERSIDAD NACIONAL DE EDUCA<br>ENRIQUE GUZMÁN Y VALLE<br>"Alma Máter del Magisterio Nacional"<br>http://www.une.edu.pe/chamilo-une/ | CIÓN                  |             |
| 3 S |                              | a el exar       | nen a te | omar:      |                                                                                                    | <b>8</b> 68           | <b>7</b> 1  |
|     | Página principal             | Mis cursos      | Informes | Red social | 64 0                                                                                                    | uispe andia, adrian 👻 | 🗈 Salir     |
|     | 🏡 Seminario de Info          | ormática / Ejer | cicios   |            |                                                                                                    | Cambiar a "Vista de e | estudiante" |

| 📚 🛃 💽 💽 😹 😹 🖄                  |                     |                 |  |  |  |  |  |
|--------------------------------|---------------------|-----------------|--|--|--|--|--|
| Nombre del ejercicio           | Número de preguntas | Acciones        |  |  |  |  |  |
| 😰 administracion y gestion web | 5                   | N 🖟 🖲 🏷 👁 😹 💥   |  |  |  |  |  |
| 😢 examen final                 | 10                  | / % 🖩 💿 🏷 👁 🚑 💥 |  |  |  |  |  |

4.- Se selecciona el examen final y aparecen los tipos de preguntas que se pueden formular

| Elearning & Coloboration Software |                 |                |                 |      |            |     |                                         |              |   |                    | <mark>8</mark> 68 | <b>2</b> 1     |            |
|-----------------------------------|-----------------|----------------|-----------------|------|------------|-----|-----------------------------------------|--------------|---|--------------------|-------------------|----------------|------------|
| Página principal                  | Mis cursos      | Informes       | Red social      |      |            |     |                                         |              |   | <mark>64)</mark> ( | uispe andia, a    | idrian 🗸       | 🕞 Salir    |
| ☆ Seminario de Info               | ormática / Ejer | cicios / exam  | ien final       |      |            |     |                                         |              |   |                    | Cambiar a         | a "Vista de es | studiante" |
| ¢ 🔍 📕                             | 8               |                |                 |      |            |     |                                         |              |   |                    |                   |                |            |
| 10 preguntas, con u               | n resultado má  | kimo (todas pr | eguntas) de 20. |      |            |     |                                         |              |   |                    |                   |                |            |
| ◎ <b>-</b>   ◎- <br>*             | 7               |                | <b>≥</b>        | •••• | 000<br>000 | 0/1 | © <mark></mark><br>© <mark></mark><br>€ | <b>f</b> (*) |   |                    | <mark>}∕⊅</mark>  | ••             |            |
| Preguntas                         |                 |                |                 |      | Тіро       |     |                                         | Categoría    | 3 | Dif                | icultad Puntu     | ación          |            |

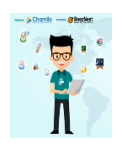

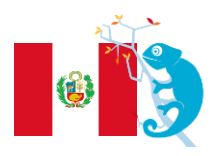

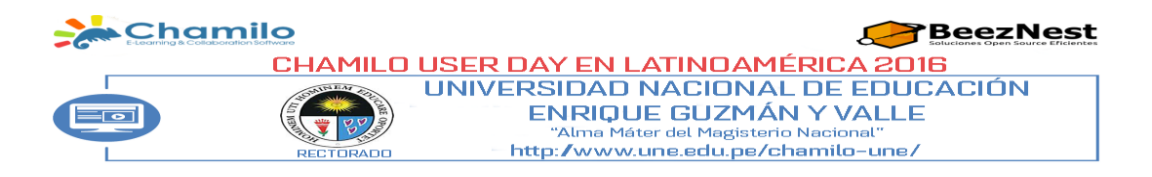

#### 5.- En nuestro caso elegimos una de opciones múltiples: una es verdadera y las demás falsas

| Moc     | lificar pre     | gunta: Respuesta única                                                                        |                     |                   |
|---------|-----------------|-----------------------------------------------------------------------------------------------|---------------------|-------------------|
| Rest    | * Preg          | el apache es :                                                                                |                     |                   |
| N°      | Verdadero       | Respuesta                                                                                     | Comentarios         | Puntuación        |
| 1       | ۲               | servidor virtual gratuito                                                                     | •                   | 2                 |
|         |                 | Palabra                                                                                       | as: 5 🖌 Palabras: 0 | 4                 |
| 2       | 0               | servidor propietario                                                                          | • •                 | 0                 |
| 3       | •               | navegador                                                                                     | •                   | 0                 |
|         |                 | Palabras                                                                                      | 3 A Palabras: 0     |                   |
| 4       | •               | red social                                                                                    | •                   | 0                 |
|         |                 | Palabras                                                                                      | 4 A Palabras: 0     |                   |
|         |                 | <ul> <li>Quitar respuesta</li> <li>Añadir respuesta</li> <li>Contenido obligatorio</li> </ul> | Modificar pregunta  |                   |
| rofesoi | r : quispe andi | a, adrian                                                                                     | Responsab           | e : Team, Chamilo |

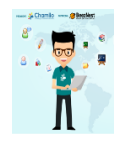

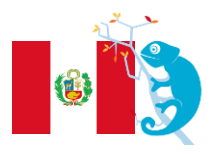

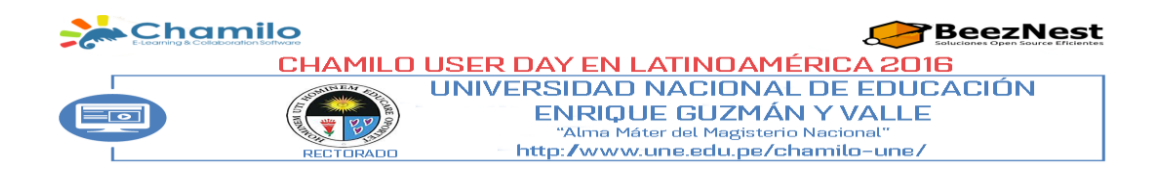

# 6.- Tenemos 10 tipos de preguntas formuladas

| o 💠 el apache es :                             | =       |   | 1 | 2      | / • ×                |
|------------------------------------------------|---------|---|---|--------|----------------------|
| o 💠 son servidores gratuitos en la que se pued | =       |   | 1 | 2      | / • ×                |
| o 💠 complete los espacios en la afirmación :   | 2       |   | 1 | 2      | <b>/</b> • ×         |
| o 💠 relacione la afirmación con la repuesta    |         |   | 1 | 2      | <b>/</b> • ×         |
| o 💠 que utilidad tiene el mysql                | <b></b> | - | 1 | 2      | / • ×                |
| o 💠 marque con check la respuesta verdadero    | =       |   | 1 | 2      | / • ×                |
| o 💠 relacione arrastrando                      |         |   | 1 | 2      | <b>/</b> • <b>×</b>  |
| o 💠 el phpmyadmin adminstra :                  | =       |   | 1 | 2      | <b>/</b> • <b>×</b>  |
| o 💠 que aplicación tiene el webcindario        | <b></b> |   | 1 | 2      | <b>/</b> • <b>×</b>  |
| o 💠 seleccione la imagen que corresponde al se | 2       |   | 1 | 2      | / • ×                |
| Profesor : quispe andia, adrian                |         |   | R | espons | able : Team. Chamilo |

Тіро

Categoría

Dificultad Puntuación

7.- Aparecerá el score o puntaje obtenido por los alumnos que dieron el examen.

|                   | hamilo                      |                     |                             |                        |                         | 8 8                  | 1 🜉 1          |
|-------------------|-----------------------------|---------------------|-----------------------------|------------------------|-------------------------|----------------------|----------------|
| Página prin       | cipal Mis cursos Info       | nes Red social      |                             |                        | 64                      | quispe andia, adrian | 🗕 🕞 Salir      |
| 🏡 Seminario       | de Informática / Ejercicios | examen final / Pur  | ntuación de los alumnos     |                        |                         | Cambiar a "Vista     | de estudiante" |
|                   | 💽 🖬 😵                       |                     |                             |                        |                         |                      |                |
| Nombre 🗢          | Apellidos Grupos            | Duración ( Fecha de | inicio Fecha de finalizació | n Puntuación           | IP Estado               | Lecciones            | Acciones       |
| x                 | x Todo ¥ x                  | x                   | ×                           | x                      | x Todo ¥ x              |                      |                |
| Samuel            | Carhuachagua<br>Rios        | 22 2016-07-15       | 20:03:57 2016-07-15 20:25:5 | 87.50% (17.50 /<br>20) | 190.43.164.60 Corregido | I                    | <b>1</b> ×     |
| jhony             | Parraga<br>Hualparuca       | 2016-07-15          | 20:04:21 2016-07-15 20:25:4 | 0 90% (18 / 20)        | 190.43.164.60 Corregido | ľ                    | <b>1</b>       |
| Jacqueline Silvia | Quispe Juarez               | 2016-07-15          | 20:02:35 2016-07-15 20:35:2 | 9 90% (18 / 20)        | 190.43.164.60 Corregido | P                    | 🕤 💥            |
| Rafael            | Almidon Garcia              | 2016-07-15          | 20:14:08 2016-07-15 20:33:4 | 7 90% (18 / 20)        | 190.43.164.6C Corregido | Ø                    | <b>1</b>       |
| miguel            | yactayo                     | 20 2016-07-15       | 20:02:54 2016-07-15 20:23:2 | 3 90% (18 / 20)        | 190.43.164.60 Corregido | ľ                    | <b>1 X</b>     |

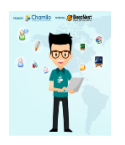

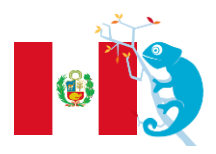

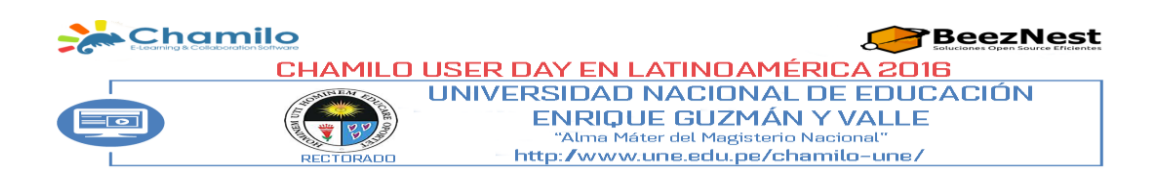

## PRIMEROS PASOS: DOCUMENTOS

Dr. Richard Santiago Quivio Cuno Docente de la Escuela de Posgrado de la UNE

El primer paso que debe realizar un docente en la creación de los contenidos de curso es de ir a la herramienta de documentos y cargar el contenido existente (en formato PDF, PPT, etc.). Chamilo permite la importación de todo tipo de documentos (HTML, MS-Word, MS-PowerPoint MS- Excel, PDF, Flash, Quicktime, OpenOffice.org, LibreOffice, MP3, OGG, AVI, etc.) y puede ser utilizado como un catálogo de documentos en la primera etapa de su adopción (generalmente unas semanas, dependiendo del contexto).

Es posible cambiar el nombre de los documentos y su clasificación en los directorios en cualquier momento.

La única restricción es que el usuario debe poseer, en su computador, el software que le permita leer los archivos puestos a su disposición. Por ello se recomienda el uso de formatos estándar y abiertos (ver nota abajo) para evitar la obligación, para el alumno, de descargar o comprar software costoso, específico (= sin ningún otro uso), o difícil de mantener.

De la misma forma que para su disco duro, es necesario organizar la herramienta documentos con cuidado de tal manera para que sea fácil encontrar un documento.

Esta herramienta se puede encontrar en todos los cursos, ya que resulta ser de gran popularidad en comparación con otras herramientas:

| Creación de contenidos    |                                                                                                    |
|---------------------------|----------------------------------------------------------------------------------------------------|
| a 🥝 Descripción del curso | The second second secon |
| a 😂 Lecciones             | Tenlaces                                                                                                    |
| Tejercicios               | The Anuncios                                                                                                    |
| Tevaluaciones             | 🦝 🎎 Glosario                                                                                                    |
| asistencia                | 🔿 🖾 Programación didáctica                                                                                                    |

## HERRAMIENTAS DE CREACIÓN DE CONTENIDOS – DOCUMENT

#### CREAR UNA CARPETA

Para obtener una estructura más clara, Chamilo permite crear carpetas y subcarpetas.

|       | ar an      | a curpota                    |          |            |   |         |
|-------|------------|------------------------------|----------|------------|---|---------|
|       |            | * Nombre de la nueva carpeta |          |            |   |         |
|       |            |                              | 💠 Creat  | la carpeta |   |         |
|       |            | ) Du                         | scar     |            | 1 | <b></b> |
| arpet | a actual : | Documentos                   | <u> </u> |            |   |         |
|       | Tipo       |                              |          | Nombre     | t |         |
|       | Sol -      | Audio                        |          |            |   |         |
|       |            |                              |          |            |   |         |

#### **DOCUMENTOS - CREAR CARPETA**

Para crear un directorio:

- Hacer clic en el botón Crear una carpeta.
- Ingresar el nombre de la carpeta,
- Utilizar las carpetas existentes en la lista desplegable para crear una sub-carpeta («Raíz» representa el nivel más alto del directorio).
- Hacer clic en el botón Crear la carpeta.

La nueva carpeta se ha creado y puede ser utilizada de inmediato para almacenar los nuevos documentos.

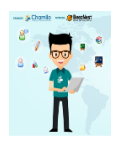

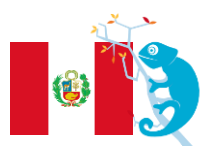

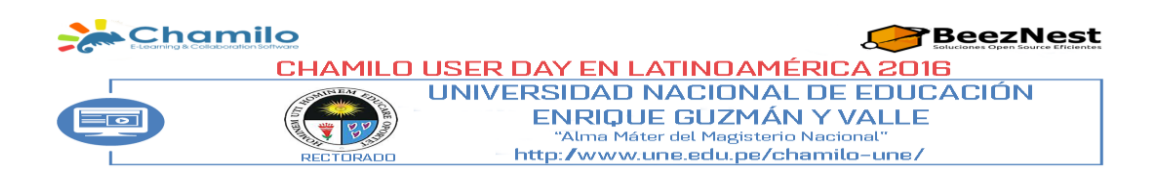

#### CAMBIO RÁPIDO DE CARPETA

Al crear un nuevo curso, la herramienta de documentos contiene inicialmente varias carpetas (audio, flash, imágenes, etc.). Esto puede variar dependiendo de cómo las opciones de creación de cursos hayan sido escogidas por usted, o como las opciones de visibilidad de carpetas hayan sido escogidas, pero es el comportamiento predeterminado. Estas carpetas se crean como una ayuda adicional para la organización de los recursos dentro del curso. Para disminuir la carga de la página, se presenta una paginación a 20m elementos por página y los demás aparecen en otras páginas. Por lo tanto, se recomienda.

Estas carpetas se crean inicialmente de forma invisible para los alumnos. Es responsabilidad del docente decidir si los alumnos pueden ver el contenido de estas carpetas o no.

|       |          | Buscar                                 | 🔬 🔊 🎦 💭  |        |          |          |
|-------|----------|----------------------------------------|----------|--------|----------|----------|
| Carpe | ta actua | I : Documentos                         |          |        |          |          |
|       | Tipo     |                                        | Nombre † | Tamaño | Fecha    | Opciones |
|       | 5        | Audio                                  |          | 0B     | 23 Horas | / 🗟 🗢 💥  |
|       | 5        | Carpetas de los usuarios               |          | 0B     | 23 Horas | / 🔿 🗢 💥  |
|       |          | demos                                  |          | OB     | Ноу      | 🥖 🔿 🤝 💥  |
|       | 0        | Flash                                  |          | 0B     | 23 Horas | / 🔿 🗢 💥  |
|       | 5        | Historial de conversaciones en el chat |          | OB     | 23 Horas | / 🗟 🗢 💥  |
|       |          | Imágenes                               |          | 0B     | Ноу      | / 🗟 👁 💥  |
|       | -        | Video                                  |          | 0B     | Hoy      | / 🔿 👁 🞇  |

Para los requisitos del curso, es posible crear más carpetas. Para navegar más rápido en el interior del árbol de carpetas, una lista desplegable llamada Carpeta actual está disponible a la izquierda de la pantalla.

Cualquier nivel de carpeta se puede acceder simplemente por la elección de la misma.

Una vez dentro de una carpeta, el ícono de la carpeta con una flecha azul apuntando hacia la izquierda (permite que el docente vuelva un nivel en la navegación de carpetas.

## IMPORTAR UN DOCUMENTO

Para importar un nuevo documento dentro de la carpeta deseada hacer clic en el ícono flecha azul que apunta arriba (Enviar un documento).

| Suscar ) |     |            | <b>E</b> | \$    |          | <b>A</b> | Jan Jan | <b></b> |
|----------|-----|------------|----------|-------|----------|----------|---------|---------|
|          | dbs | C ( Manual | colla .  | - Mar | offere - | 0        | alla .  | 1       |

Aparecerá la siguiente pantalla (si su navegador no soporta esta funcionalidad, aparecerá la pestaña de envío simple):

| ) php )  | Documentos Envi                               | ar un documento                     |                                                             |                                                                     |                                                            |                                                |        |
|----------|-----------------------------------------------|-------------------------------------|-------------------------------------------------------------|---------------------------------------------------------------------|------------------------------------------------------------|------------------------------------------------|--------|
|          | C                                             | arpeta actual                       | Documentos                                                  | <u>_</u>                                                            |                                                            |                                                |        |
| Enviar   | Enviar (Simple)                               |                                     |                                                             |                                                                     |                                                            |                                                |        |
| ira envi | ar uno o más ficher<br>caja inferior y seleco | os, tan sólo te<br>cionar los fiche | endrá que arrastrarlos desde<br>eros que desee subir (puede | el escritorio de su ordenador ha<br>usar CTRL + clic para seleccion | sta la caja inferior y el siste<br>ir varios a un tiempo). | ema hará el resto. Alternativamente, también p | odrá h |
|          |                                               |                                     | Arra                                                        | stre aquí los archivos o                                            | ue desee enviar                                            |                                                |        |

**DOCUMENTOS - SUBIR DOCUMENTOS** 

Haga clic en la zona verde para explorar los archivos en su disco y seleccionar los requeridos para subirlos.

Dentro de la ventana emergente, haga clic en el botón de confirmación. Los documentos iniciarán su carga.

Si envía varios archivos al mismo tiempo, usted verá su progreso de carga, en vivo, como en la ilustración siguiente.

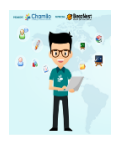

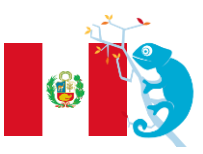

| aming & Collaborati | on Software                                                                                                    |                                                                                                    |                                                                                                    |                              |                       | addecidines Open addree Enclene |
|---------------------|----------------------------------------------------------------------------------------------------|----------------------------------------------------------------------------------------------------|----------------------------------------------------------------------------------------------------|------------------------------|-----------------------|---------------------------------|
|                     | CHAMILO                                                                                                    | USER DAY                                                                                                    | ' EN LAT                                                                                                    | INOAMÉ                       | RICA 20               | 16                              |
|                     | SCONTINEAR STOL                                                                                                    | UNIVERSI                                                                                                    | DAD NA                                                                                                    | CIONAL                       | DE EDU                | CACIÓN                          |
|                     |                                                                                                    | EN                                                                                                    | IRIQUE                                                                                                    | JUZMAN                       |                       | E                               |
|                     | PECTOPADO                                                                                                    | - http:/                                                                                                    | www.une                                                                                                    | et Magisterio<br>2.edu.oe/ch | namilo-une/           | ,                               |
|                     |                                                                                                    |                                                                                                    |                                                                                                    |                              |                       |                                 |
|                     |                                                                                                    |                                                                                                    |                                                                                                    |                              |                       |                                 |
|                     |                                                                                                    |                                                                                                    |                                                                                                    |                              |                       |                                 |
|                     | 12 php Docu                                                                                                    | mentos magenes Ga                                                                                                    | Enviar un do                                                                                                    | cumento                      |                       |                                 |
|                     | 4                                                                                                    |                                                                                                    |                                                                                                    |                              |                       |                                 |
|                     |                                                                                                    |                                                                                                    |                                                                                                    |                              |                       |                                 |
|                     |                                                                                                    | Carpeta actual                                                                                                    | (                                                                                                    |                              |                       |                                 |
|                     |                                                                                                    |                                                                                                    | — Galeria                                                                                                    |                              | <u> </u>              |                                 |
|                     | Enviar Env                                                                                                    | viar (Simple)                                                                                                    |                                                                                                    |                              |                       |                                 |
|                     |                                                                                                    |                                                                                                    |                                                                                                    |                              |                       |                                 |
|                     | Para enviar uno<br>clic en la caja in                                                                                                    | o o más ficheros, tán solo<br>iferior y seleccionar los fic                                                                                                    | tendra que arrasi                                                                                                    | subir (puede usar            | CTRL + clic para sele | accionar varios a un tiempo     |
|                     | Para enviar uno<br>clic en la caja in                                                                                                    | o o mas ficheros, tan solo<br>Iferior y seleccionar los fic                                                                                                    | tendra que arrast                                                                                                    | subir (puede usar )          | CTRL + clic para sele | os que desee envia              |
|                     | Para envlar uno<br>clic en la caja in<br>baby.jpg                                                                                                    | o mas ficheros, tan solo<br>iferior y seleccionar los fic<br>12.97k                                                                                                    | choros que desee s                                                                                                    | Arrastre                     | aquí los archiv       | os que desce envia              |
|                     | Para envlar uno<br>clic en la caja in<br>baby.jpg<br>collaborative1.;                                                                                                    | o mas ficheros, tan solo<br>iferior y seleccionar los fic<br>12.97k<br>png 31.78k                                                                                                    | choros que desee e                                                                                                    | Arrastre                     | aquí los archiv       | os que desee envia              |
|                     | Para enviar uno<br>clic en la caja in<br>baby.jpg<br>collaborative1.;<br>speech.png                                                                                                    | o mas richeros, tan solo<br>iferior y seleccionar los fic<br>12.97k<br>png 31.78k<br>16.45k                                                                                                    | tendra que arrasi<br>cheros que desee :<br>©<br>©<br>©                                                                                                    | Arrastre                     | aquí los archiv       | os que desee envia              |
|                     | Para enviar uno<br>clic en la caja in<br>baby.jpg<br>collaborative1.;<br>speech.png<br>teacher.png                                                                                                    | o mas richeros, tan solo<br>iferior y seleccionar los fic<br>12.97k<br>png 31.78k<br>16.45k<br>25.18k                                                                                                    | tendra que arrasi<br>cheros que desee s<br>construir desee s<br>construir d                                                                                                    | Arrastre                     | aquí los archiv       | os que desee envia              |
|                     | Para enviar uno<br>clic en la caja in<br>baby.jpg<br>collaborative1.;<br>speech.png<br>teacher.png<br>baby.jpg                                                                                                    | o mas richeros, tan solo<br>iferior y seleccionar los fic<br>12.97k<br>ong 31.78k<br>16.45k<br>25.18k<br>12.97k                                                                                                    | cheros que arrasi<br>cheros que desee s<br>co<br>co<br>co<br>co<br>co<br>co<br>co<br>co<br>co<br>co<br>co<br>co<br>co                                                                                                    | Arrastre                     | aquí los archiv       | os que desee envia              |
|                     | Para enviar uno<br>clic en la caja in<br>baby.jpg<br>collaborative1.;<br>speech.png<br>baby.jpg<br>collaborative1.;                                                                                                    | o más richeros, tan solo<br>iferior y seleccionar los fic<br>ong 31.78k<br>16.45k<br>25.18k<br>12.97k<br>png 31.78k                                                                                                    | cheros que arrasi<br>cheros que desee s<br>co<br>co<br>co<br>co<br>co<br>co<br>co<br>co<br>co<br>co<br>co<br>co<br>co                                                                                                    | Arrastre                     | aquí los archiv       | os que desee envia              |
|                     | Para enviar uno<br>clic en la caja in<br>baby.jpg<br>collaborative1.ç<br>speech.png<br>baby.jpg<br>collaborative1.ç<br>speech.png                                                                                                    | 0 o más richeros, tan solo<br>iferior y seleccionar los fic<br>ong 31.78k<br>16.45k<br>25.18k<br>12.97k<br>png 31.78k<br>16.45k                                                                                                    | cheros que arrasi<br>cheros que desee a<br>co<br>co<br>co<br>co<br>co<br>co<br>co<br>co<br>co<br>co<br>co<br>co<br>co                                                                                                    | Arrastre                     | aquí los archiv       | os que desce envia              |
|                     | Para enviar uno<br>clic en la caja in<br>baby.jpg<br>collaborative1.;<br>speech.png<br>baby.jpg<br>collaborative1.;<br>speech.png<br>teacher.png                                                                                                    | 0 o más richeros, tan solo<br>iferior y seleccionar los fic<br>ong 31.78k<br>16.45k<br>25.18k<br>12.97k<br>png 31.78k<br>16.45k<br>25.18k                                                                                                    | tendra que arrasi<br>theros que desee r                                                                                                    | Arrastre                     | aquí los archiv       | os que desce envia              |
|                     | Para enviar uno<br>clic en la caja in<br>baby.jpg<br>collaborative1.;<br>speech.png<br>teacher.png<br>baby.jpg<br>collaborative1.;<br>speech.png<br>teacher.png<br>baby.jpg                                                                                  | 12.97k<br>12.97k<br>12.97k<br>131.78k<br>16.45k<br>25.18k<br>12.97k<br>16.45k<br>25.18k<br>12.97k<br>16.45k<br>25.18k<br>12.97k                                                                                                    | tendra que arrasi<br>theros que desee a<br>construction<br>construction<br>constru | Arrastre                     | aquí los archiv       | os que desce envia              |
|                     | Para enviar uno<br>clic en la caja in<br>baby.jpg<br>collaborative1.;<br>speech.png<br>teacher.png<br>baby.jpg<br>collaborative1.;<br>speech.png<br>teacher.png<br>baby.jpg<br>collaborative1.;                                                              | 12.97k<br>12.97k<br>prog 31.78k<br>16.45k<br>25.18k<br>16.45k<br>21.97k<br>prog 31.78k<br>16.45k<br>25.18k<br>12.97k<br>prog 31.78k<br>16.45k<br>25.18k<br>12.97k<br>prog 31.78k                                                                         | tendra que arrasi<br>theros que desee a<br>construction<br>construction<br>constru | Arrastre                     | aquí los archiv       | os que desee envia              |
|                     | Para enviar uno<br>clic en la caja in<br>baby.jpg<br>collaborative1.;<br>speech.png<br>teacher.png<br>baby.jpg<br>collaborative1.;<br>speech.png<br>teacner.png<br>baby.jpg<br>collaborative1.;<br>speech.png                                                | 12.97k<br>12.97k<br>png 31.78k<br>16.45k<br>25.18k<br>12.97k<br>png 31.78k<br>16.45k<br>25.18k<br>16.45k<br>25.18k<br>16.45k<br>25.18k<br>12.97k<br>png 31.78k<br>16.45k<br>25.18k<br>12.97k<br>16.45k<br>25.18k<br>12.97k<br>16.45k<br>25.18k<br>12.97k | tendra que arrasi<br>theros que desee a<br>construir desee a<br>construir d                                                                                                    | Arrastre                     | aquí los archiv       | os que desee envia              |
|                     | Para enviar uno<br>clic en la caja in<br>baby.jpg<br>collaborative1.;<br>speech.png<br>teacher.png<br>baby.jpg<br>collaborative1.;<br>speech.png<br>teacner.png<br>baby.jpg<br>collaborative1.;<br>speech.png<br>teacher.png                                 | 12.97k<br>12.97k<br>png 31.78k<br>16.45k<br>25.18k<br>16.45k<br>25.18k<br>16.45k<br>25.18k<br>16.45k<br>25.18k<br>12.97k<br>png 31.78k<br>16.45k<br>25.18k<br>12.97k<br>png 31.78k<br>16.45k<br>25.18k                                                   | cheros que arrasi<br>cheros que desee a<br>construir desee a<br>construir d                                                                                                    | Arrastre                     | aquí los archiv       | os que desee envia              |
|                     | Para enviar uno<br>clic en la caja in<br>baby.jpg<br>collaborative1.;<br>speech.png<br>teacher.png<br>baby.jpg<br>collaborative1.;<br>speech.png<br>teacher.png<br>baby.jpg<br>collaborative1.;<br>speech.png<br>teacher.png                                 | 12.97k<br>12.97k<br>png 31.78k<br>16.45k<br>25.18k<br>12.97k<br>png 31.78k<br>16.45k<br>25.18k<br>12.97k<br>png 31.78k<br>16.45k<br>25.18k<br>12.97k<br>png 31.78k<br>16.45k<br>25.18k<br>12.97k                                                         | tendra que arrasi<br>theros que desee a<br>construir desee a<br>construir d                                                                                                    | Arrastre                     | aquí los archiv       | os que desee envia              |
|                     | Para enviar uno<br>clic en la caja in<br>baby;jpg<br>collaborative1.;<br>speech.png<br>teacher.png<br>baby;jpg<br>collaborative1.;<br>speech.png<br>teacher.png<br>baby;jpg<br>collaborative1.;<br>speech.png<br>teacher.png<br>baby;jpg                     | 12.97k<br>12.97k<br>png 31.78k<br>16.45k<br>25.18k<br>12.97k<br>png 31.78k<br>16.45k<br>25.18k<br>12.97k<br>png 31.78k<br>16.45k<br>25.18k<br>12.97k<br>png 31.78k<br>16.45k<br>25.18k<br>12.97k                                                         | tendra que arrasi<br>theros que desee a<br>compositiva dese a<br>compositiva dese a<br>compositiva de                                                                                                    | Arrastre                     | aquí los archiv       | os que desee envia              |
|                     | Para enviar uno<br>clic en la caja in<br>baby;jpg<br>collaborative1.;<br>speech.png<br>teacher.png<br>baby;jpg<br>collaborative1.;<br>speech.png<br>teacher.png<br>baby;jpg<br>collaborative1.;<br>speech.png<br>teacher.png<br>baby;jpg<br>collaborative1.; | 12.97k<br>12.97k<br>png 31.78k<br>16.45k<br>25.18k<br>12.97k<br>png 31.78k<br>16.45k<br>25.18k<br>12.97k<br>png 31.78k<br>16.45k<br>25.18k<br>12.97k<br>png 31.78k<br>16.45k<br>25.18k                                                                   | tendra que arrasi<br>theros que desee a<br>construir desee a<br>construir d                                                                                                    | Arrastre                     | aquí los archiv       | os que desee envia              |
|                     | Para enviar uno<br>clic en la caja in<br>baby;jpg<br>collaborative1.;<br>speech.png<br>teacher.png<br>baby;jpg<br>collaborative1.;<br>speech.png<br>teacher.png<br>baby;jpg<br>collaborative1.;<br>speech.png<br>teacher.png<br>baby;jpg<br>collaborative1.; | 12.97k<br>12.97k<br>png 31.78k<br>16.45k<br>25.18k<br>12.97k<br>png 31.78k<br>16.45k<br>25.18k<br>12.97k<br>png 31.78k<br>16.45k<br>25.18k<br>12.97k<br>png 31.78k<br>16.45k<br>25.18k                                                                   | tendra que arrasi<br>theros que desee a<br>comparte desee a<br>comparte desea a<br>comparte desee a<br>comparte desea a<br>comparte desea a<br>com                                                                                                    | Arrastre                     | aquí los archiv       | os que desee envia              |

DOCUMENTOS - PROGRESO DE SUBIDA DE LOS DOCUMENTOS

Una vez finalizada la carga, aparecerá la siguiente lista de validación.

|                                                                                                    | Carpeta actual                                                                                                    | — Galería | <u> </u>                                 |            |
|----------------------------------------------------------------------------------------------------|----------------------------------------------------------------------------------------------------|-----------|------------------------------------------|------------|
| Enviar Env                                                                                              | viar (Simple)                                                                                                    |           |                                          |            |
| ic en la caja ir                                                                                        | iferior y seleccionar los fiche                                                                                                    | Arra      | stre aquí los archivos que de            | see enviar |
| ic en la caja ir                                                                                        | Iterior y seleccionar los fiche                                                                                                    | Arra      | stre aquí los archivos que de:           | see enviar |
| aby.jpg                                                                                                 | 12.97k O                                                                                                    | Arra      | stre aquí los archivos que de:           | see enviar |
| no en la caja in<br>naby.jpg<br>collaborative1.j                                                        | 12.97k O<br>13.97k O<br>15.65k O                                                                                                    | Arra      | usar CIRL + Ciic para seleccionar varios | see enviar |
| oaby.jpg<br>collaborative1.,<br>speech.png                                                              | 12.97k<br>12.97k<br>12.97k<br>12.97k<br>16.45k<br>25.18k<br>16.45k<br>16.45k<br>16.45k<br>16.45k<br>16.45k<br>16.45k<br>17.45k<br>17.                                                                                                    | Arra      | usar CIRL + CIR para seleccionar varios  | see enviar |
| baby.jpg<br>collaborative1.,<br>speech.png<br>eacher.png<br>baby.jpg                                    | 12.97k<br>png 31.78k<br>16.45k<br>25.18k<br>12.97k<br>25.78k<br>25.78k                                                                                                    | Arra      | usar CIRL + CIR para seleccionar varios  | see enviar |
| baby.jpg<br>collaborative1.,<br>speech.png<br>teacher.png<br>paby.jpg<br>collaborative1.                | 12.97k<br>png 31.78k<br>16.45k<br>25.18k<br>12.97k<br>000<br>12.97k<br>000<br>12.97k<br>000<br>17.88k<br>000<br>12.97k<br>000<br>17.88k<br>000<br>17.88k<br>0000<br>17.88k<br>0000<br>17.88k<br>0000<br>17.88k<br>0000<br>17.88k<br>0000<br>17.88k<br>0000<br>17.88k<br>0000<br>17.88k<br>17.88k 17.88k 17.88k 17.88k 17.88k 17.88k 17.88k 17.88k 17.88k 17 | Arra      | usar CIRL + CIR para seleccionar varios  | see enviar |
| baby.jpg<br>collaborative1.,<br>speech.png<br>teacher.png<br>baby.jpg<br>collaborative1.,<br>speech.png | 12.97k<br>png 31.78k<br>25.18k<br>12.97k<br>25.18k<br>12.97k<br>png 31.78k<br>16.45k                                                                                                    | Arra      | usar CIRL + CIR para seleccionar varios  | see enviar |

#### DOCUMENTOS - FINALIZACIÓN DE LA SUBIDA DE DOCUMENTOS

Hecho. Los documentos han sido enviados al curso con éxito. Ahora haga clic en el ícono flecha azul hacia la izquierda para volver a la lista de los documentos.

**Nota:** La siguiente pestaña Enviar (Simple) le permite utilizar el formulario de subida anterior. La llamamos simple porque los usuarios suelen utilizarla más, pero en realidad es un poco más complicada de usar. Las opciones de indexación de documentos se pueden encontrar solamente en el modo simple (en caso de que su administrador le haya permitido la funcionalidad de búsqueda), así como se puede encontrar una opción para descomprimir una jerarquía de archivos completos sólo en este modo.

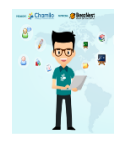

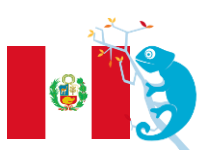

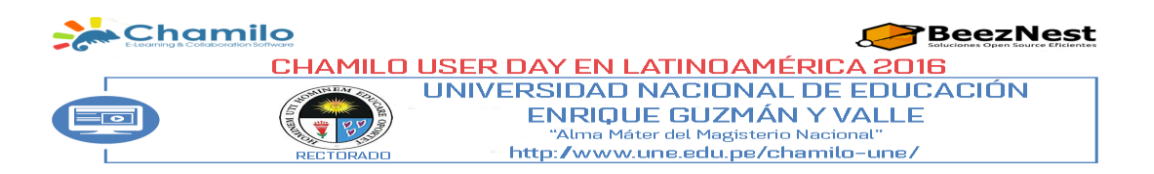

#### CREAR UN NUEVO DOCUMENTO

Cr

El docente puede crear nuevos documentos directamente a través de la herramienta documentos. No hay necesidad de utilizar un sistema de procesamiento de textos por separado. Haga clic en el icono de la creación dentro de la carpeta deseada. Un editor en línea aparece.

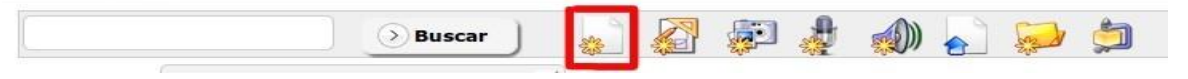

**DOCUMENTOS - ICONO DE CREACIÓN** 

Tenga en cuenta que todos los iconos marcados con una pequeña estrella amarilla representan funcionalidades de creación.

Después de nombrar el documento, es posible utilizar todas las opciones de formato del editor incorporado. También puede utilizar una serie de plantillas de documentos, disponibles dentro de la columna de la izquierda.

Tenga en cuenta que todos los iconos marcados con una pequeña estrella amarilla representan funcionalidades de creación.

Después de nombrar el documento, es posible utilizar todas las opciones de formato del editor incorporado. También puede utilizar una serie de plantillas de documentos, disponibles dentro de la columna de la izquierda.

| Contenido de<br>Plantillas      | I         |
|---------------------------------|-----------|
| Empty                           |           |
| 🦛                               |           |
| Titulo del curso con un<br>logo |           |
| Profesor explicando             |           |
| con un profesor                 |           |
|                                 |           |
| Carpela de deslino              | Principal |

## DOCUMENTOS - CREAR UN NUEVO DOCUMENTO

Una vez que el documento ha sido editado, guárdelo haciendo clic en Crear un documento. Otros tipos de documentos pueden ser creados en función de su navegador y de la configuración del portal.

| La funcionalidad <i>Dib</i><br>vectorial <sup>10</sup> , que pue<br>(formato bitmap, co<br>La funcionalidad d<br><i>Photoshop</i> ® y per<br>imágenes u otras im<br>La funcionalidad d<br>directamente desd | pujar le permite dibujar diagramas o esquemas en un formato<br>ede ser re-editado o exportado al formato de mapa de bits<br>mo JPEG o PNG por ejemplo).<br>e edición de imágenes es muy similar a la herramienta<br>mite la edición, el corte, el coloreado, la combinación de<br>jágenes de mana de bits |
|----------------------------------------------------------------------------------------------------|----------------------------------------------------------------------------------------------------|
| La funcionalidad d<br>Photoshop® y per<br>imágenes u otras im<br>La funcionalidad d<br>directamente desd                                                                                                    | e edición de imágenes es muy similar a la herramienta<br>mite la edición, el corte, el coloreado, la combinación de<br>jágenes de mana de bits                                                                                                    |
| La funcionalidad d<br>La funcionalidad d                                                                                                    | ngenes de mapa de bits.                                                                                                    |
| 🕍 portátil, el micrófon                                                                                                    | e grabación de audio le permite grabar pistas de audio<br>e su navegador, usando su micrófono (en un ordenador<br>o está generalmente incorporado)                                                                                                    |
| La funcionalidad de<br>hable por usted. Ha<br>generadas.                                                                                                    | voz basada en texto le permite hacer que la computadora<br>ga la prueba. Usted se sorprenderá por la calidad de las voces                                                                                                    |

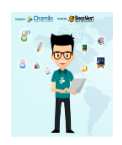

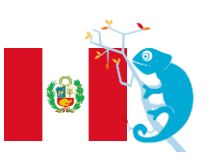

CHAMILO USER DAY EN LATINOAMÉRICA 2016 UNIVERSIDAD NACIONAL DE EDUCACIÓN ENRIQUE GUZMÁN Y VALLE "Alma Máter del Magisterio Nacional" http://www.une.edu.pe/chamilo-une/

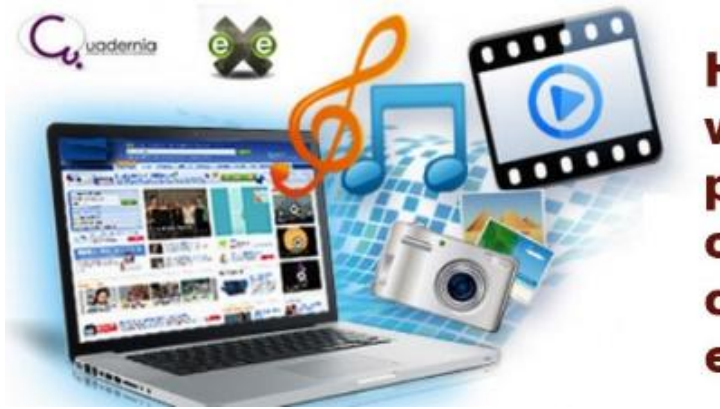

Mg. Gerald Jáuregui Paredes

Herramientas web libres para la creación de contenidos educativos

El desarrollo tecnológico y las nuevas formas de comunicación obligan a las instituciones educativas a replantear la práctica educativa, las expectativas y retos en el nuevo escenario educativo digital, está generando nuevos roles profesionales en el profesorado, en la que nuestros estudiantes se han convertido en el punto central del proceso enseñanza - aprendizaje, en el presente siglo XXI. El docente debe innovar constantemente buscando nuevas alternativas para hacer que sus clases sean más motivadoras e interactivas. Por ello es que surgen diversos software que permiten crear recursos y actividades educativas multimedia para el trabajo en el aula.

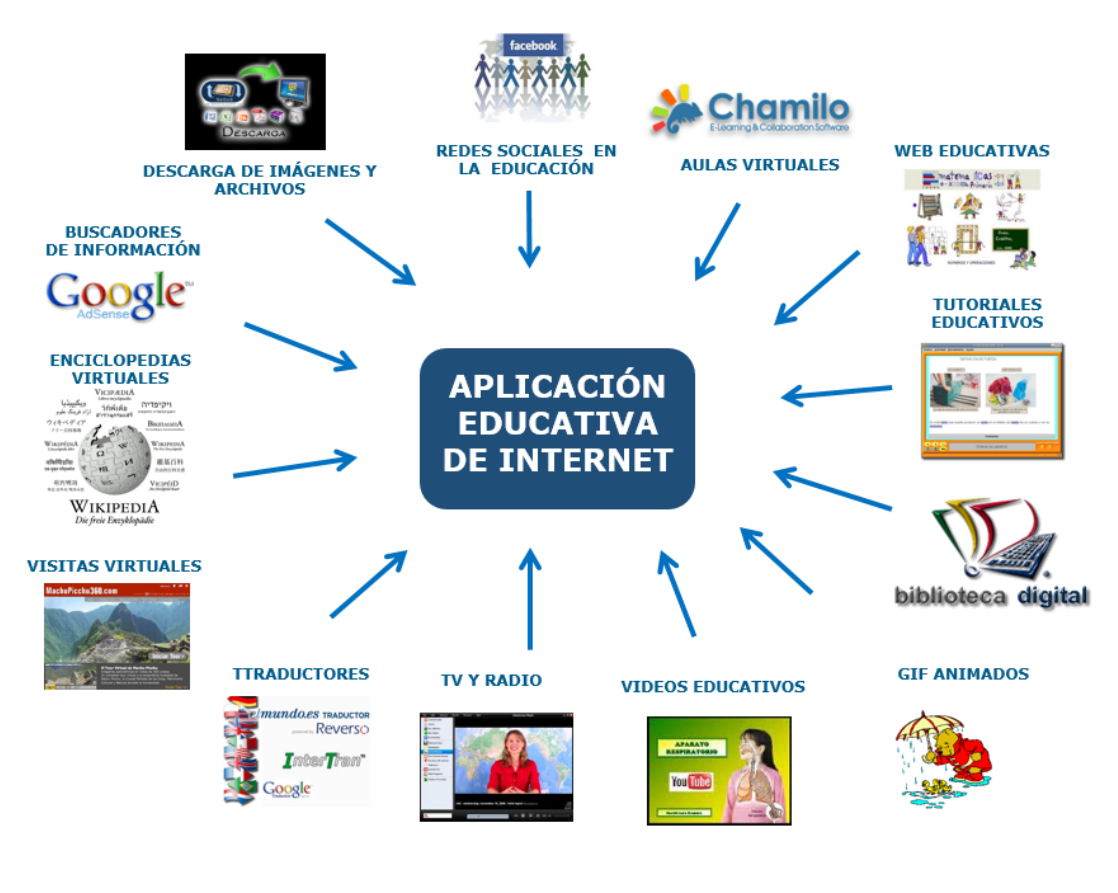

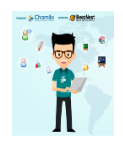

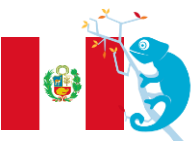

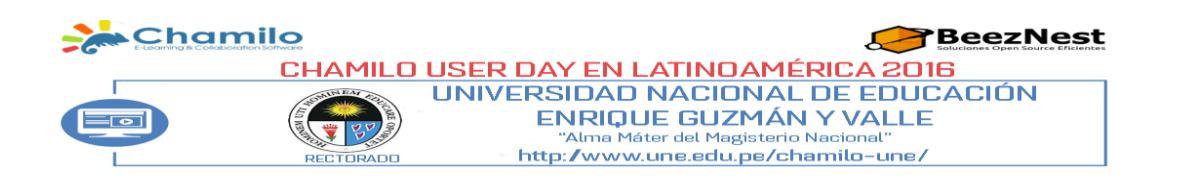

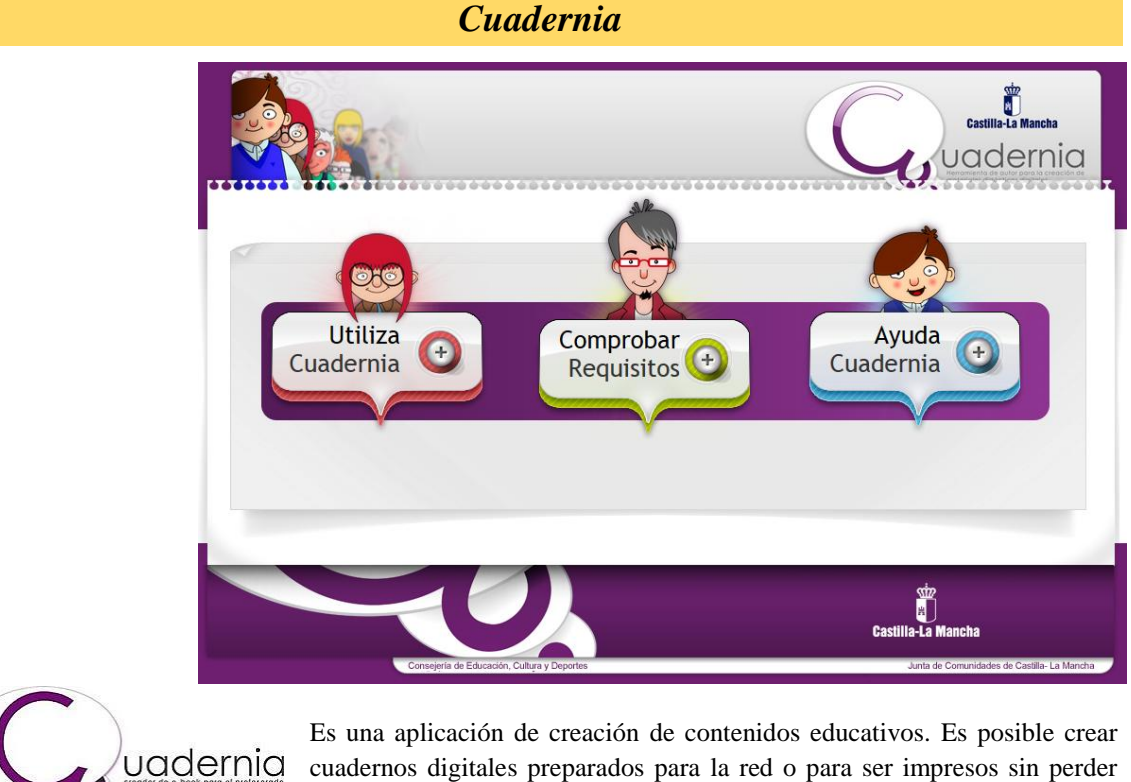

Es una aplicación de creación de contenidos educativos. Es posible crear cuadernos digitales preparados para la red o para ser impresos sin perder nitidez. Se trata de una herramienta ágil y funcional capaz de establecer un proceso rápido y sencillo para la creación de cuadernos digitales.

Con **Cuadernia** se pueden generar completas unidades didácticas que pueden contener información (imágenes, video, texto, sonidos y animaciones) y actividades multimedia, distribuibles a través de la red o en formato zip para ser utilizada como apoyo por el profesor en clase.

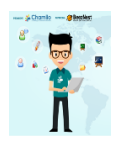

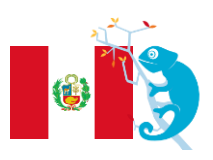

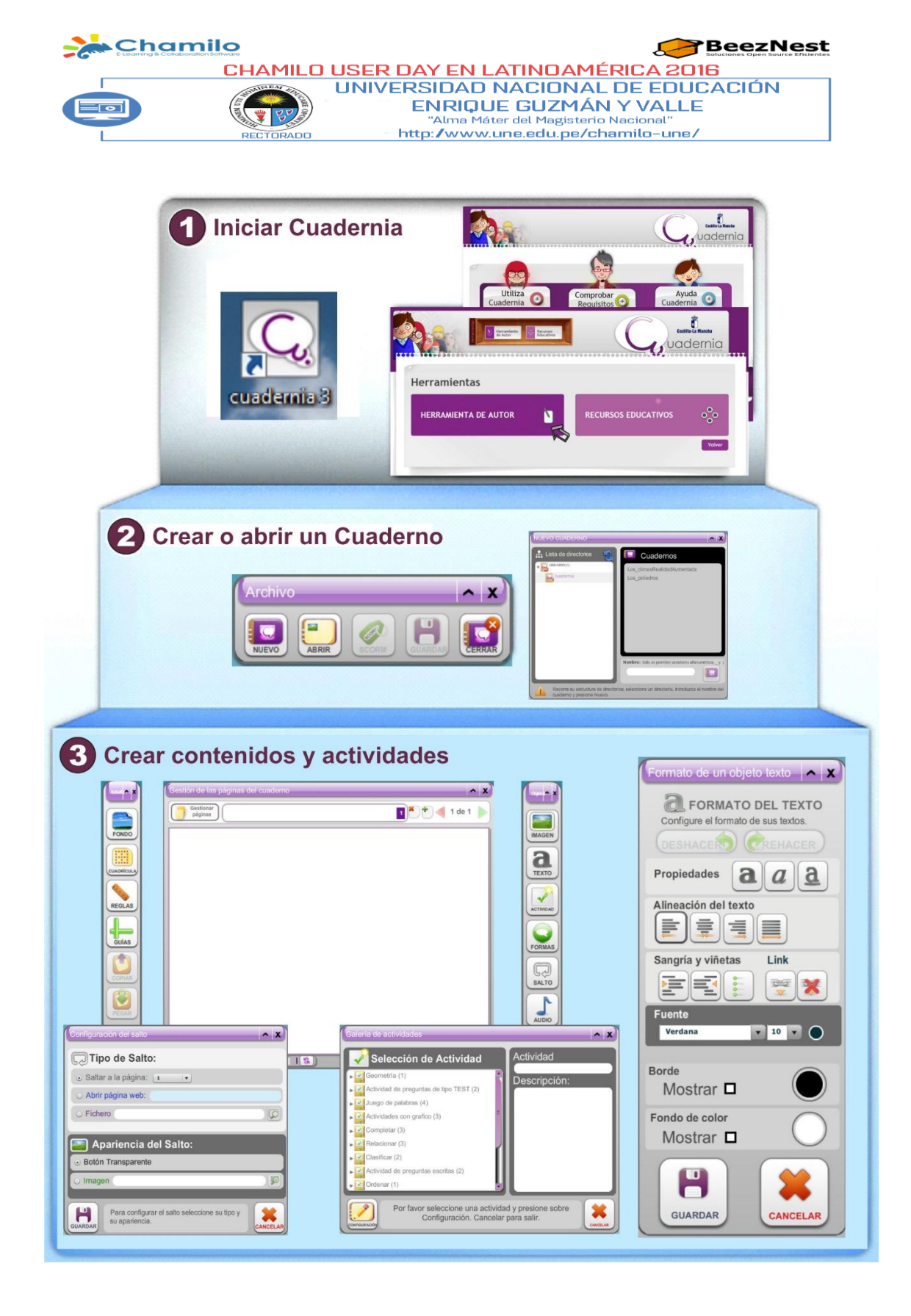

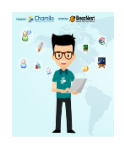

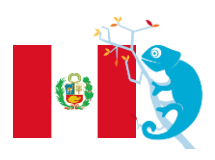

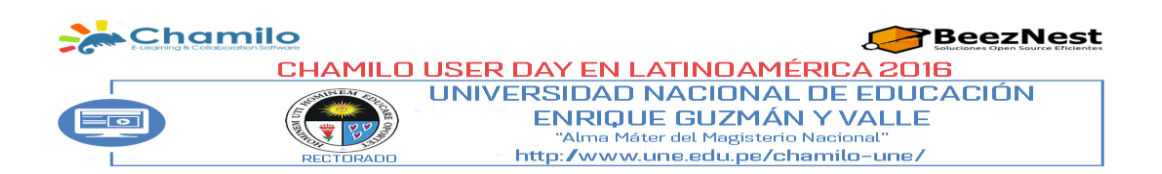

## EL MAQUETADOR DE CUADERNIA: EDITOR DE LOS CUADERNOS DIGITALES

Este maquetador permite construir entonces el material que, posteriormente, se visualizará en un navegador con páginas sucesivas. Una de sus opciones es que permite previsualizar el diseño, permitiendo saber cómo va a quedar. El resultado final se exporta, esto significa que se saca un paquete que contiene todo lo necesario para visualizarlo independiente de tener o no instalado el programa Cuadernia en un computador.

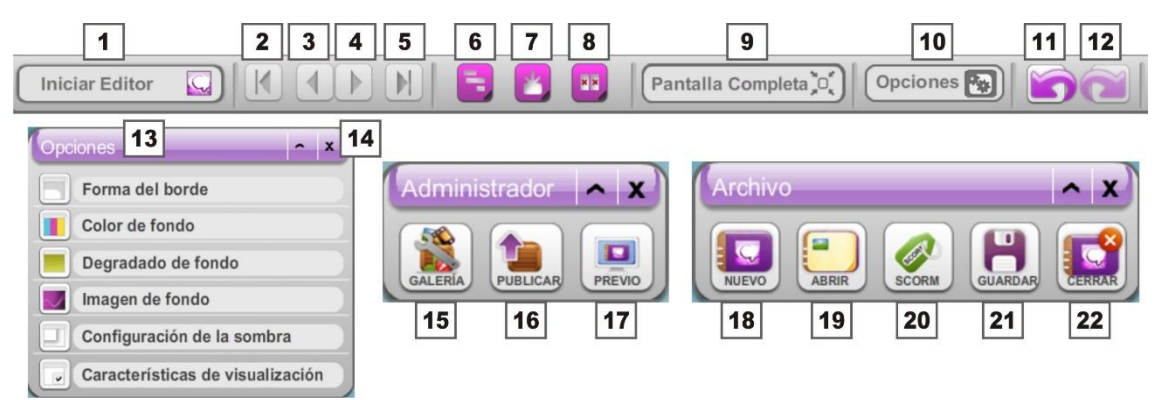

- 1. Tablero para la edición de las páginas.
- 2. Retroceder a la primera página.
- 3. Atrás o página anterior
- 4. Adelantar a la siguiente página.
- 5. Ir al final del libro.
- 6. Minimizar ventanas
- 7. Maximizar ventanas
- 8. Cerrar ventanas
- 9. Mostrar pantalla completa.
- 10. Mostrar las ventanas u opciones.
- 11. Deshacer cambios.
- 12. Rehacer cambios.
- 13. Opciones de edición para la construcción del material.
- 14. Maximizar o minimizar ventana.
- 15. Galería de recursos Cuadernia.
- 16. Publicar proyecto elaborado o generar libro.
- 17. Visualizar avances de libro.
- 18. Crear nuevo libro.
- 19. Abrir proyecto.
- 20. Generar los libros SCORM
- 21. Guardar cambios realizados.
- 22. Salir de Cuadernia.

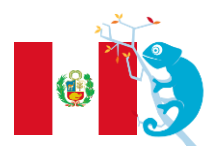

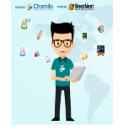

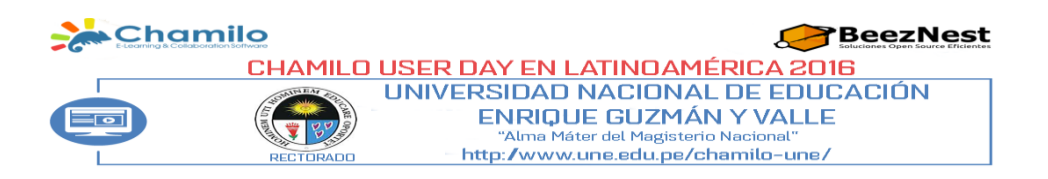

## CONSTRUYENDO UN CUADERNO DIGITAL EN CUADERNIA

1. Inicialmente se abre el maguetador: Lo primero será elegir la opción NUEVO, asignándole un nombre. Una vez que se sigue este paso se cuenta con el espacio de trabajo para empezar a diseñar el material.

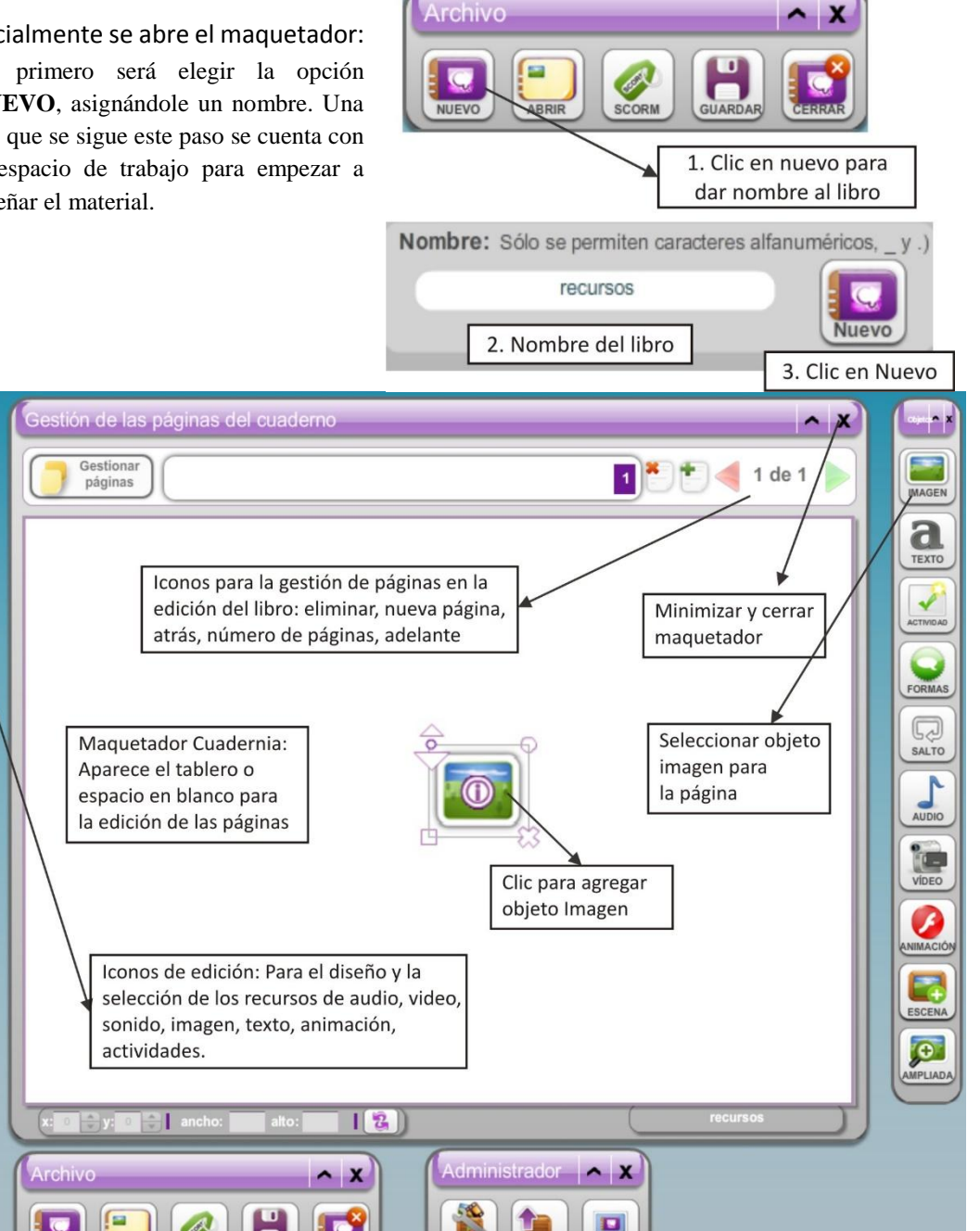

2. Para tener acceso a los contenidos y recursos propios, éstos se deben insertar en la galería de recursos. Aunque Cuadernia trae imágenes, sonidos y otras opciones de manera predefinida, es importante crear material que integre elementos del contexto.

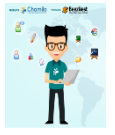

T

++++

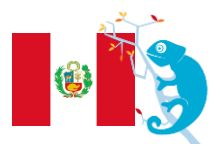

| E-Learning & Col                                          | imilo                                                    |                                                         |                                                                          |
|-----------------------------------------------------------|----------------------------------------------------------|---------------------------------------------------------|--------------------------------------------------------------------------|
|                                                           | CHAMILO                                                  | <b>USER DAY EN LATINO</b>                               | AMÉRICA 2016                                                             |
|                                                           | RECTORADO                                                | UNIVERSIDAD NACIO<br>ENRIQUE GUZ<br>"Alma Máter del Mag | NAL DE EDUCACION<br>MÁN Y VALLE<br>isterio Nacional''<br>pe/chamilo-une/ |
| Selección de un o                                         | bjeto imagen de la galería                               |                                                         | ^ X                                                                      |
| Lista de direc<br>USUARIO(2)<br>Objetos(1)<br>Cuademia(2) | ctorios<br>Clic en USUARIO para<br>utilizar los recursos | Clic en SUBIR<br>colgar archiv                          | vista Previa                                                             |
|                                                           | Buscar                                                   |                                                         | Subir Aceptar 🖌                                                          |

Agregar recursos a la galería funciona igual para videos, animaciones y sonidos

|                       | ecursos Educ                                                             | ativos                                                                                  |                                                                                                    |      |
|-----------------------|--------------------------------------------------------------------------|-----------------------------------------------------------------------------------------|----------------------------------------------------------------------------------------------------|------|
|                       | os educativos se organizan en carp<br>rear tus recursos recuerda que pri | etas, pudiendo contener una carpeta <i>tan</i><br>mero debes de crear una carpeta donde | to recursos como otras carpetas con recursos.<br>e guardar los recursos y después seleccionar la carpeta. |      |
| gir Crear carpeta     | I Renombrar                                                              | Copiar ∰ Cortar di Pegar >                                                              | < Eliminar 出 Importar 山 Exportar                                                                          |      |
| Mi                    | s galerías 🗈 Crear carpeta 🌸 🤅                                           | Crear recurso                                                                           | eva carpeta, ponle un nombre: Escribir Nombr                                                              | re.  |
|                       | 🕨 🗖 📁 fondos                                                             | imagenes                                                                                | Hacer clic en C                                                                                           | REAR |
| Vídeos                | ▶ □ @ CD_01.jpg                                                          |                                                                                         | Atrás Crear                                                                                               |      |
| Sonidos               | Esp_01.jpg                                                               |                                                                                         |                                                                                                    | -    |
| Document              | os 🕨 🖂 🕑 Esp_02.jpg                                                      | Vas a crear un nuevo                                                                    | recurso, etige que ticheros deseas subir:                                                                 |      |
| Y Animacion           | es 🕨 🖸 🔮 Esp_03.png                                                      |                                                                                         |                                                                                                    |      |
| Realidad<br>Aumentad  | a D 🕑 Esp_04.png                                                         |                                                                                         | Seleccionar                                                                                               |      |
| Objetos<br>Descartes  | ▶ 🗌 💇 Esp_05.png                                                         |                                                                                         | Subir ficheros                                                                                            |      |
| O Objetos<br>GeoGebra | Euro_01.png                                                              |                                                                                         |                                                                                                    |      |
| Libros                | ) 🔿 kunitar inn                                                          | *                                                                                       |                                                                                                    |      |

- 3. Agregue textos desde la barra de objetos. Puede editarlos con las opciones que despliega.
- 4. Para saber cómo se ve lo construido en el navegador, se utiliza la opción **Previo** ubicada en la parte inferior derecha del maquetador.

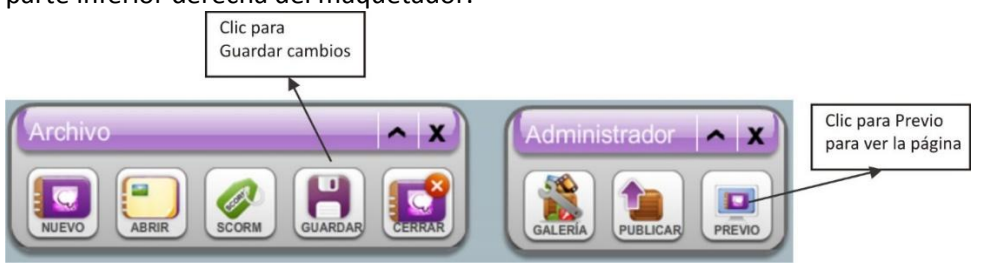

En el navegador el usuario puede usar e interactuar con los contenidos según se haya dispuesto en el maquetador, subrayar palabras en la información textual, hacer ejercicios de motricidad pintando o delineando las imágenes, imprimir, entre otras posibilidades.

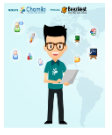

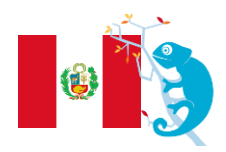

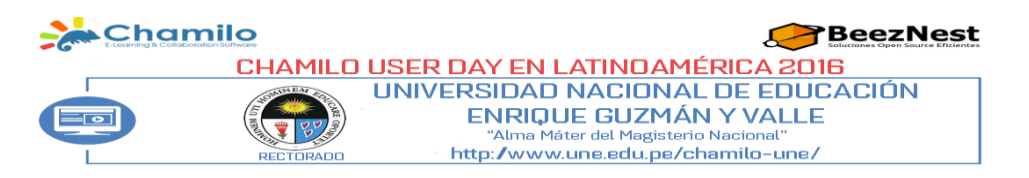

# EL USO DE CHAMILO EN LA ESCUELA DE POSGRADO U.N.E "ENRIQUE GUZMÁN Y VALLE"

Mg. Jady Luz Vargas Tumaya

Como sabemos Chamilo es una plataforma de e-learning, campus virtual o Learning Management System (LMS). Además Chamilo ofrece herramientas de apoyo para el proceso de aprendizaje/enseñanza en un ambiente educativo virtual (internet) pensada 100% para el trabajo alumno/docente con una interfaz muy amigable, moderna y fácil de usar!. Es por tal razón que en la Escuela de Posgrado de la Universidad Nacional de Educación, en la asignatura SEMINARIO DE LAS TICS Y SU APLICACIÓN EN LA EDUCACION SUPERIOR, se planteó dentro de la sumilla del curso el uso de la plataforma Chamilo.

Al inicio encontré que el desarrollo de mi trabajo lo debía hacer con un grupo heterogéneo en cuanto a saberes previos sobre plataformas virtuales, sin embargo como en la mención de Docencia en Educación Superior alberga muchos maestristas que ejercen la docencia en diversas universidades, tanto nacionales y privadas, ese hecho de por sí ya había generado el desear *saber más* para aplicarlo en su quehacer diario como docentes.

CHAMILO EN LA ENSEÑANZA DEL CURSO: "TALLER DE COMPRENSIÓN LECTORA"

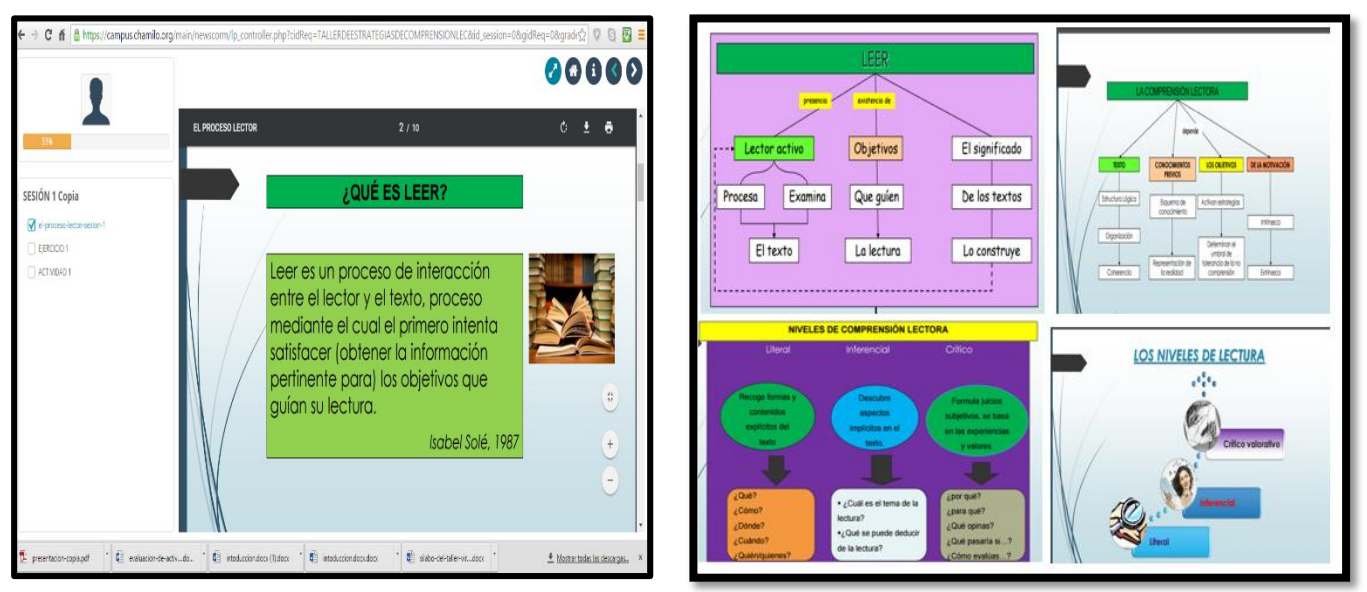

Ilustración 1: curso virtual de la Lic. Hilda Navarro R.

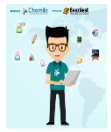

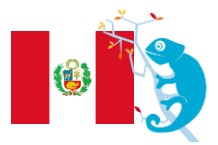

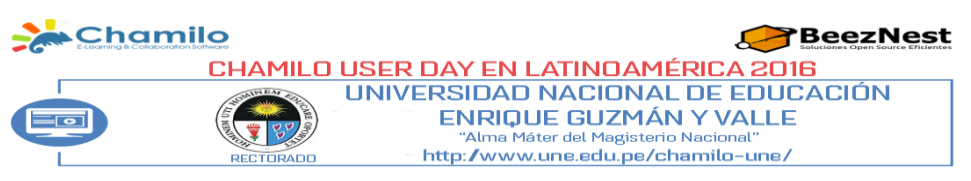

Mi experiencia como docente en la EPG ha sido muy grata y sobre todo enriquecedora porque me permite evidenciar como muchos de nuestros alumnos egresados del régimen regular han seguido el camino del perfeccionamiento y capacitación, en esta digna carrera como es la docencia, siguiendo sus estudios en la EPG de la U.N.E. Nuevamente los volví a reencontrar a aquellos jóvenes que hace algunos años vi empezar su carrera universitaria y hoy son profesionales que van haciendo la historia en la educación.

CHAMILO EN LA ENSEÑANZA DEL CURSO: "HERRAMIENTAS INFORMÁTICAS"

| Without : | you -            | - Air S 🗴 🚺 Nothing's Gonna C 🗴 🔀 Chamilo en Españc 🗐 🎉 Chamilo - Chami 🔹 X 🚺 CHAMILO de José E 🗴 🖬 Facebook 👘 X 🔀 posgrado UNE - Bur X 🛄 IADY UK                                                                                                    |
|-----------|------------------|----------------------------------------------------------------------------------------------------|
| ← → C     | fi               | 🔒 https://campus.chamilo.org/courses/HIP/index.php 🏠                                                                                                    |
|           |                  |                                                                                                    |
|           |                  | Chamilo                                                                                                    |
|           | ]                | Introducción en el Curso de Herramientas Informáticas                                                                                                    |
|           | L<br>P<br>u<br>a | as herramientas informáticas preparan al estudiante en la aplicación de las Tecnologías de Información de productividad orientadas a aptimizar las labores académicas y<br>ordesionales. Para ello, busca desarrallan habilidades que permitan utilizar de manera áptima el Sistema Operativo Windowe en la organización de archivos en las diferentes<br>midades de almacenamiento, Internet para la obtención de información, uso de la plataforma educativa virtual y el empleo de la compatación en la nube; finalmente tres<br>plicaciones del poquete Nicrosoft Office, en el desarrollo de documentos, el diseño de presentaciones en diapositivas y la elaboración de cuadros y gráficos a partir de<br>nformación numérica. |
|           |                  | Herramientas informaticas                                                                                                    |
|           |                  | LionHeArt Pictures<br>Presents                                                                                                    |

Ilustración 2: Curso Virtual del Lic. Russel Ruiz Jara

El haber tenido una formación profesional en la especialidad de Informática les ha permitido incursionar fácilmente en el uso de las plataformas virtuales, la creatividad y la visión holística son dos partes importantes para poder plantear el nuevo proyecto de aprendizaje por medio del curso virtual.

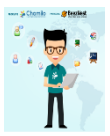

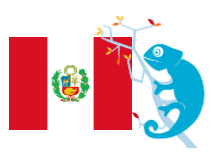

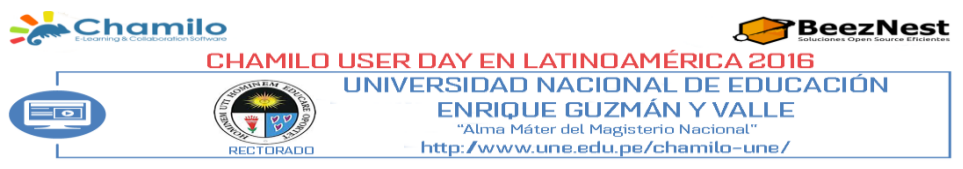

#### Chamilo en la enseñanza del curso: "Master en Office

Sin embargo para aquellos colegas que tienen formación en otras especialidades no les

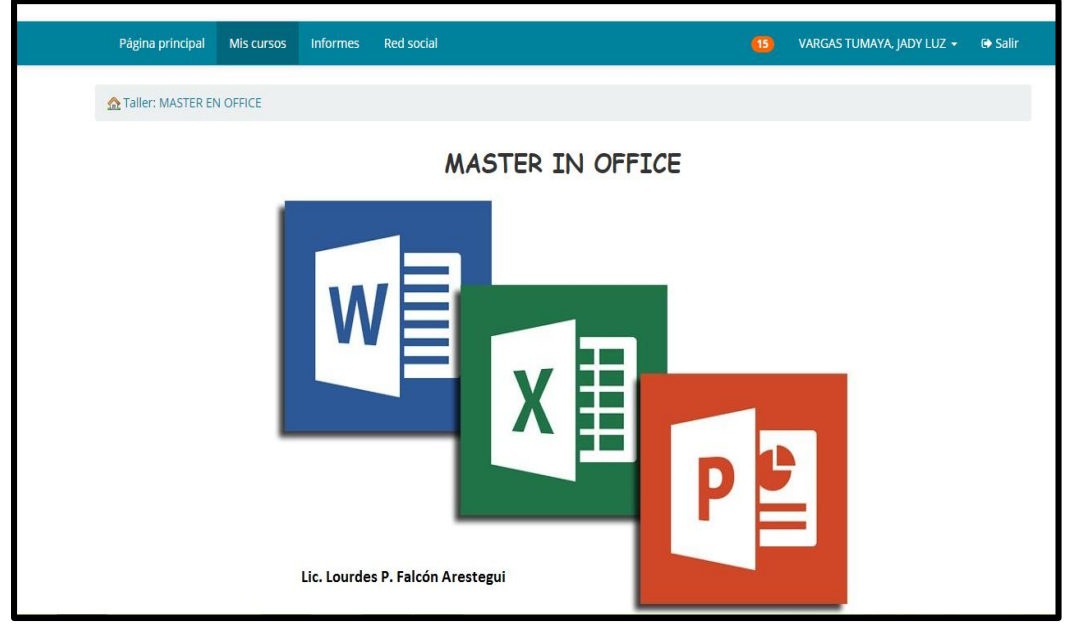

ha sido difícil adaptarse a esta nueva forma de enseñar o aprender, en mi experiencia en la EPG Ilustración 3: Curso virtual de la Lic. Lourdes Falcon A.

con maestristas que son de formación básica en derecho, economía, contabilidad, docencia e ingeniería hemos podido elaborar sus proyectos de aprendizaje dirigidos a estudiantes de estas carreras profesionales.

## Chamilo en la enseñanza del curso: "CONTABILIDAD GENERAL UPC"

En la enseñanza de idiomas, la plataforma Chamilo es muy amigable ya que posee

| Chamile<br>Elearning & Colaboration Software                                                                                                    | 🔒 18 🛛 🜉 1                                                                                                    |
|----------------------------------------------------------------------------------------------------|----------------------------------------------------------------------------------------------------|
| Página principal Mis cursos Informes Red social                                                                                                    | 15 VARGAS TUMAYA, JADY LUZ 👻 🖨 Salir                                                                                                    |
| ⚠ Contabilidad General UPC / Descripción del curso                                                                                                    |                                                                                                    |
| Introducción                                                                                                    |                                                                                                    |
| Curso de especialidad en la carrera de Contabilidad, de carácter teórico-práctico, dirigidos a estudi<br>de Razonamiento Cuantitativo y la competencia especifica de Gestión Comercial. La contabilidad<br>como su evolución. sus tendencias que permitan tomar mejores decisiones durante la realización<br>dar orientación en los conocimientos básicos contables que permitan reconocer la información sigr<br>entidad y su presentación en los estados financieros. | antes del segundo ciclo que busca desarrollar la competencia general<br>permite conocer la realidad económica y financiera de la entidad, así<br>de las actividades propia de un negocio. El desarrollo del curso busca<br>nificativa del entorno de la empresa relacionada con operaciones de la |
| Logro del curso                                                                                                    |                                                                                                    |
| Al final del curso, el estudiante reconoce le información significativa de los procesos y operacion<br>presentación en los estados financieros.                                                                                                    | nes financieras dentro del entorno organizacional de la entidad y su                                                                                                    |

#### Ilustración 4: Curso virtual del Contador Rafael Parra

herramientas que se adaptan con mayor facilidad para cumplir con los objetivos de dichas asignaturas, esta ha sido la experiencia de la Lic. Dalila Huamaní que casi de forma inmediata lo aplico en su trabajo que desempeña en la Universidad Cesar Vallejo. Con gran entusiasmo dicha

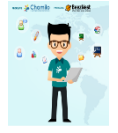

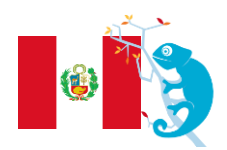

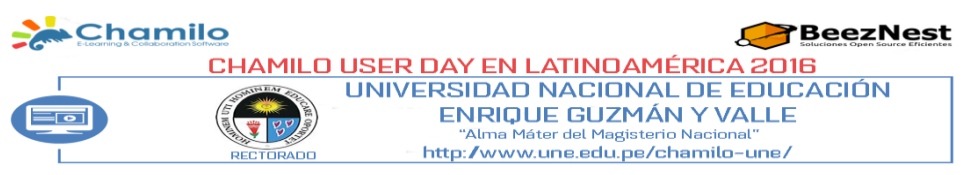

colega ha implementado su curso proporcionándole herramientas de voz, imagen, retroalimentación y ejercicios.

#### Chamilo en la enseñanza del curso: "English Basic I"

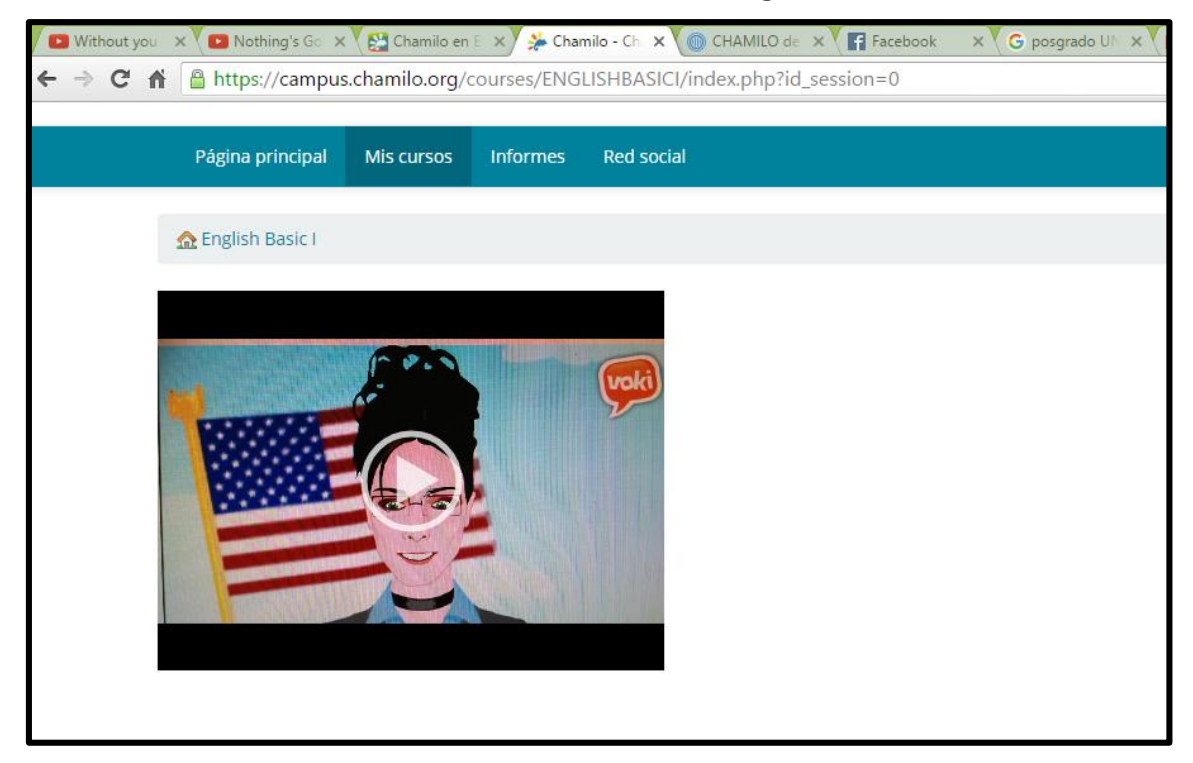

Ilustración 5: Curso virtual de la Lic. Dalila Huamaní

La Universidad Nacional de Educación está pasando por un proceso de acreditación y prioritariamente del licenciamiento donde todos sus integrantes estamos inmersos con gran responsabilidad para que sea exitoso, es por ello que pronto contaremos con estas nuevas tecnologías al alcance de todos los alumnos, docentes y trabajadores para estar acorde con las universidades de nuestro país y del mundo.

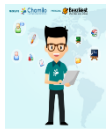

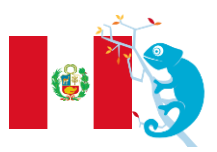

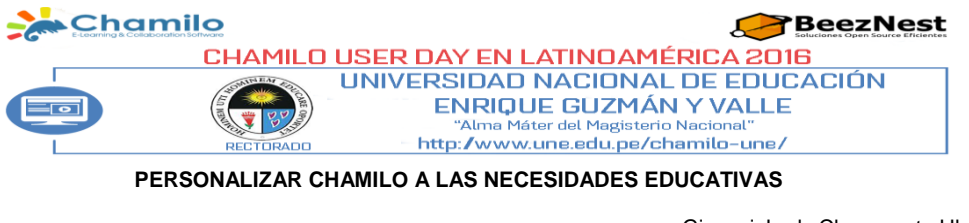

Giovani Jordy Choquecota Hhernani

- 1. Parámetros Configuración de Chamilo.
- 1.1.Configuración de la pagina principal.

Presentación de pagina principal por defecto de Chamilo

| Página principal            |      |                                                    |
|-----------------------------|------|----------------------------------------------------|
| Español -                   |      |                                                    |
| Nombre de usuario           |      |                                                    |
| Contraseña                  |      |                                                    |
| Entrar                      |      |                                                    |
| ¿Ha olvidado su contraseña? |      |                                                    |
|                             |      |                                                    |
|                             |      |                                                    |
|                             |      |                                                    |
|                             |      |                                                    |
|                             |      |                                                    |
|                             | <br> | Responsable : Pérez, Ju                            |
|                             |      | Responsable : Pérez, Ju<br>Creado con Chamilo © 20 |
|                             |      | Responsable : Pérez, Ju<br>Creado con Chamilo © 20 |

DATO: Hay varias maneras de modificar la interfaz de Chamilo, empezaremos usando el navegador Chrome en modo incognito, para visualizar los cambios en la interfaz pública.

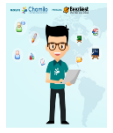

Nueva ventana

Nueva ventana de incógnito

hr

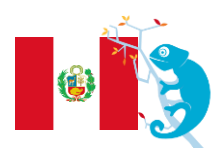

Ctrl+N

Ctrl+Mayús+N

| Chamilo                                           | BeezNest                                                                                      |
|---------------------------------------------------|-----------------------------------------------------------------------------------------------|
| UNIVERSIDAD NACIO                                 | JAMERICA 2016<br>DNAL DE EDUCACIÓN<br>ZMÁN Y VALLE<br>gisterio Nacional"<br>1.pe/chamilo-une/ |
| 😓 🎉 My Organisation - My campu: 🗙 💶               | · · · · · · · · · · · · · · · · · · ·                                                         |
| ← → C 🗋 localhost:8080/chamilo/                   | Abrirá el navegador en modo Incognito                                                         |
| 🗅 Duckduckgo 🧰 iMacros                            | ingresamos la dirección de Chamilo, si es<br>un servidor local localhost/chamilo, si es       |
|                                                   | un servidor web, el dominio web,<br>ejemplo: <u>www.michamilo.com</u> ; luego                 |
| Chamila                                           | cargara la interfaz por defecto de<br>Chamilo.                                                |
| E-Learning & Collaboration Software               |                                                                                               |
|                                                   |                                                                                               |
|                                                   |                                                                                               |
| Pagina principal                                  |                                                                                               |
|                                                   |                                                                                               |
| Español 🗸                                         |                                                                                               |
|                                                   |                                                                                               |
| Nombre de usuario                                 | []                                                                                            |
| Contraseña                                        | IDIOMA DE LA INTERFAZ<br>DE CHAMILO AL                                                        |
|                                                   | INGRESAR                                                                                      |
| Entrar                                            |                                                                                               |
| .Ha obvidado su contraseãa?                       |                                                                                               |
| 211a olvidado su contrasena.                      |                                                                                               |
| Ingresamos en nuestro usuario y contraseña, en el | Español 🗸 🗸                                                                                   |
| navegador –no modo incognito.                     |                                                                                               |
|                                                   | admin                                                                                         |

۵

.....

Entrar

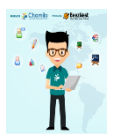

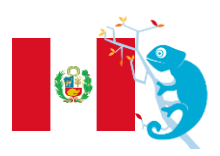

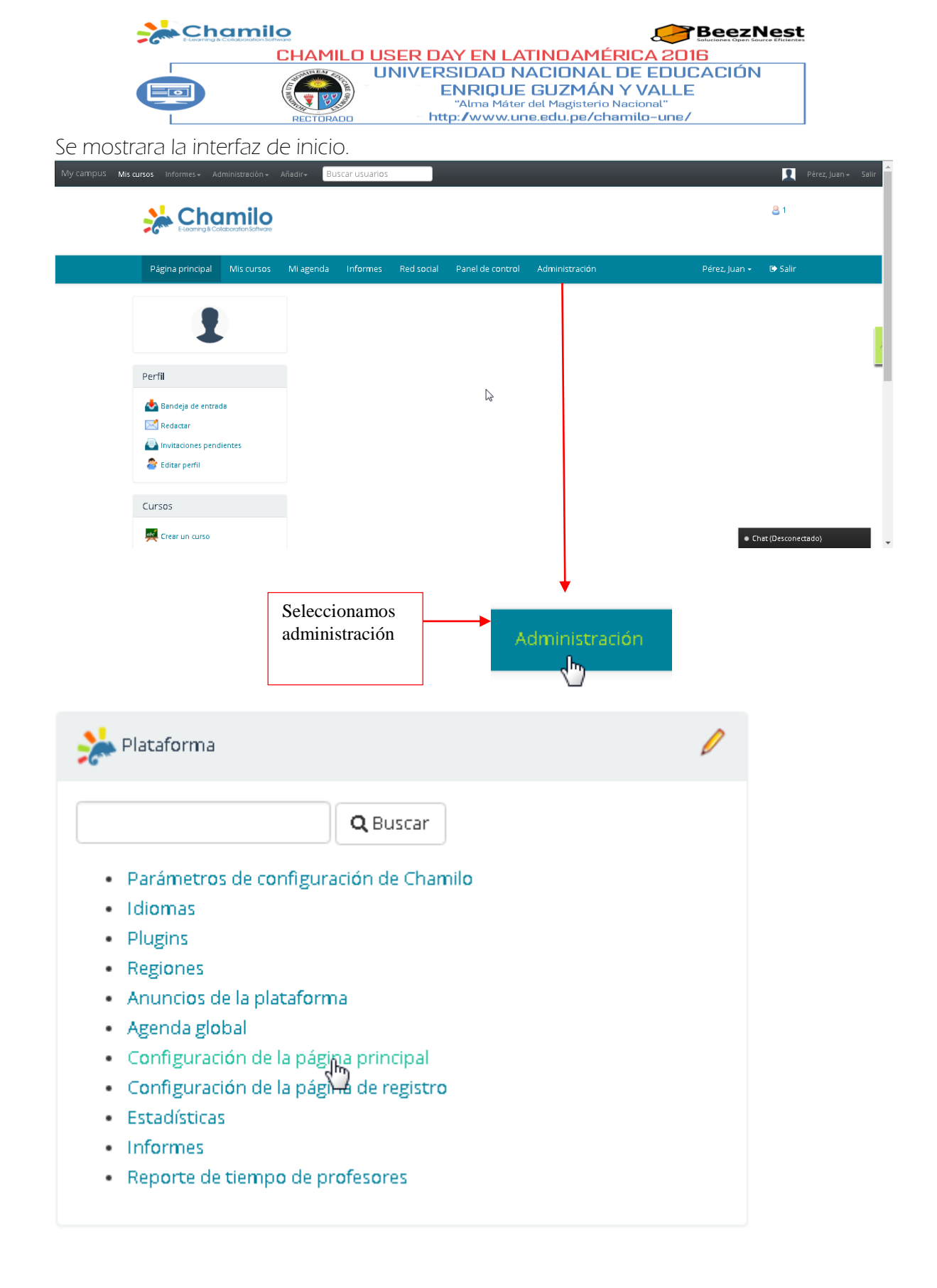

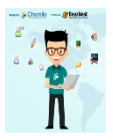

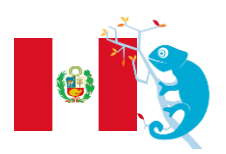

| Char                  | nilo            |                                                                                                    |
|-----------------------|-----------------|----------------------------------------------------------------------------------------------------|
|                       | CHAMILO U       | SER DAY EN LATINOAMÉRICA 2016                                                                       |
|                       |                 | JNIVERSIDAD NACIONAL DE EDUCACIÓN<br>ENRIQUE GUZMÁN Y VALLE<br>"Alma Máter del Magisterio Nacional" |
| Desde esta página, u  | usted puede co  | onfigurar muchas cosas:                                                                             |
| 1. Editar la página p | rincipal        | 5                                                                                                   |
| 2 Editar las categorí | as de los curso | ç                                                                                                   |

- 2. Editar las categorías de los cursos
- 3. Editar el bloque aviso
- 4. Insertar enlaces

| Página principal                  | Mis cursos     | MI agenda                 | Informes       | Red social     | Administración      | Comprar cursos    | 0 |
|-----------------------------------|----------------|---------------------------|----------------|----------------|---------------------|-------------------|---|
| Administración / Co               | nfiguración de | la página princ           | ipal           |                |                     |                   |   |
| Español                           | •              | 🖉 Edi                     | itar la página | principal 1    |                     |                   |   |
| ▲<br>▲                            |                | Edit                      | tar categorías | 2              |                     |                   |   |
| Aceptar                           |                | 🤪 Lan                     | guage skills   |                |                     |                   |   |
| Registro                          |                | 🤭 PC :                    | Skills         |                |                     |                   |   |
| 2Ha olvidado su contr             | rasena?        | 🤪 Pro                     | Jects          |                |                     |                   |   |
| Aviso                             | I              | 3<br>Portal Ne            | ws             |                |                     |                   |   |
|                                   |                | To add, m                 | odify, remove  | news, go to th | e administration ar | ea of the portal. |   |
| General                           |                | <ul> <li>Inset</li> </ul> | rtar enlace    |                |                     |                   |   |
| © Insertar enlace<br>Forum<br>∥ ★ | 4              |                           |                |                |                     |                   |   |
| CHAMILO TEMI                      | PLATES         |                           |                |                |                     |                   |   |

En la pestaña Administración seleccionamos

- Parámetros de configuración de Chamilo
- Idiomas
- Plugins
- Regiones

Buscamos la siguiente pestaña.

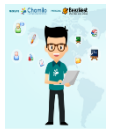

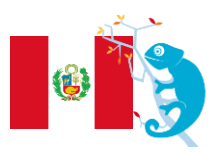

|                                                               | CHAMILO USER DAY EN LATINOAMÉR<br>UNIVERSIDAD NACIONAL I<br>ENRIQUE GUZMÁN | RICA 2016<br>DE EDUCACIÓN<br>Y VALLE                    |
|---------------------------------------------------------------|----------------------------------------------------------------------------|---------------------------------------------------------|
|                                                               | "Alma Máter del Magisterio N<br>RECTORADO http://www.une.edu.pe/char       | Nacional"<br>amilo-une/                                 |
|                                                               |                                                                            |                                                         |
| Hojas de estilo                                               |                                                                            |                                                         |
| My campus <b>Mis cursos</b> Informes <del>•</del> Administrad |                                                                            |                                                         |
| Página principal Mis curso                                    | Academica<br>Baby Orange                                                   |                                                         |
| Administración / Parámetros d                                 | Beach<br>Blue Lagoon                                                       |                                                         |
| ي 🛃 🌟 🏄                                                       | Chamilo Jon<br>Chamilo Electric Blue                                       | Por defecto viene en theme<br>Chamilo, seleccionamos el |
|                                                               | Chamilo Green<br>Chamilo Orange<br>Chamilo Red                             | - theme que mas nos agrade.                             |
| Actualizar Cambiar el log                                     | Chamilo Sport Red<br>Cool Blue<br>Corporate                                | -                                                       |
| Nombre de la hoja<br>de estilo                                | Chamilo                                                                    | •                                                       |
|                                                               | ✓ Guardar configuración Q Vista preliminar ▲ Descargar                     |                                                         |

PERZONALIZACIÓN PROFESIONAL-CORPORATIVO. CUSTOM PAGES. Presentamos algunos campus donde se usa Chamilo - profesional. <u>CAMPUS UTP</u>

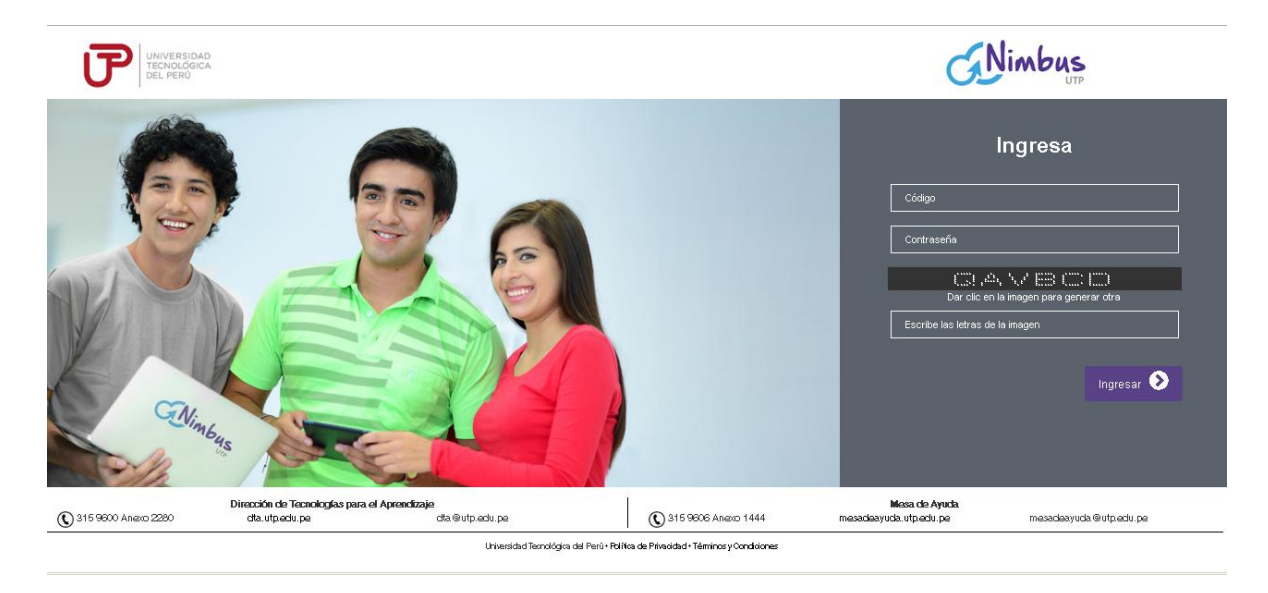

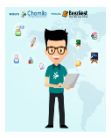

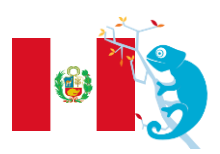

|                                | hamilo                                                                             |                                                                           |                                                                                            |                                             | est                                                              |
|--------------------------------|------------------------------------------------------------------------------------|---------------------------------------------------------------------------|--------------------------------------------------------------------------------------------|---------------------------------------------|------------------------------------------------------------------|
|                                |                                                                                    | SER DAY EN LA<br>INIVERSIDAD N<br>ENRIQUE<br>"Alma Máte<br>- http://www.u | TINDAMÉRICA<br>ACIONAL DE E<br>GUZMÁN Y V/<br>r del Magisterio Nacion<br>ne.edu.pe/chamilo | A 2016<br>EDUCACIÓN<br>ALLE<br>al"<br>-une/ |                                                                  |
|                                | (                                                                                  | CAMPUS IFIDN                                                              | <u>IA</u>                                                                                  |                                             |                                                                  |
|                                | ifi                                                                                |                                                                           | I.⊥.                                                                                       |                                             |                                                                  |
|                                |                                                                                    | Campus Virtual IFID                                                       | ла<br>                                                                                     |                                             |                                                                  |
|                                | LL Matter you's<br>metanging<br>horizon and the<br>horizon and the                 | Partners e instituciones particip                                         | ontes<br>Digital                                                                           |                                             |                                                                  |
|                                |                                                                                    | Pairiant Gamba (3.0) 2 (20)                                               |                                                                                            |                                             |                                                                  |
| ≽ Plataforma                   | a                                                                                  |                                                                           |                                                                                            | l                                           | Nos dirigimos a plataforma de                                    |
|                                | fl                                                                                 | Buscar                                                                    |                                                                                            |                                             | configuración de<br>Chamilo, presionamos la<br>siguiente opción: |
| <ul> <li>Parámetri</li> </ul>  | os de configuración <sub>a</sub> de                                                | e Chamilo 🛛 🔶                                                             |                                                                                            |                                             |                                                                  |
| En la opción ma                | arcamos sí.                                                                        |                                                                           |                                                                                            | L                                           |                                                                  |
| Usar páginas<br>personalizadas | <ul> <li>Sí</li> <li>No</li> <li>Activar esta funcionalidad<br/>usuario</li> </ul> | para configurar págin                                                     | as específicas de ider                                                                     | ntificación (login) se                      | gún el perfil del                                                |
| Guardamos los                  | cambios.                                                                           |                                                                           |                                                                                            |                                             |                                                                  |

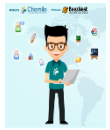

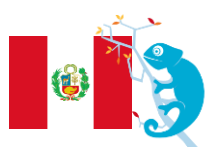

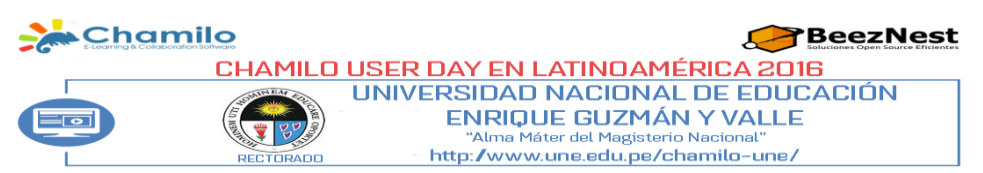

En la carpeta servidor local C:\xampp\htdocs\chamilo\custompages, cambiamos de nombre el archivo, eliminando el dist.

| index-unlogged.php      | 23/05/2016 22:08 | Archivo PHPINDEX MODIFICADOK |
|-------------------------|------------------|------------------------------|
| index-unlogged-dist.php | 23/05/2016 22:08 | Archivo PHINDEX POR DEFECTOR |

## Actualizamos la página principal. Localhost/chamilo – www.tudominio.com

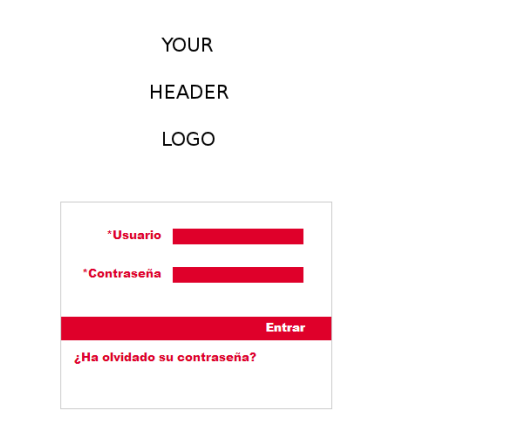

ß

# YOUR LOGO HERE

## <u>registro</u>

permite autorizar la creación de cuentas por parte de usuarios externos o qu e sólo el

administrador pueda crearlas o que habiéndola creado un usuario externo se requier a la aprobación del administrador para su funcionamiento.

Registro 🔍 Sí

No

Después de ser aprobado

¿ Está permitido que los nuevos usuarios puedan registrarse por sí mismos ? ¿ Pueden los usuarios crear cuentas nuevas ?

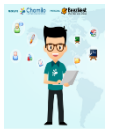

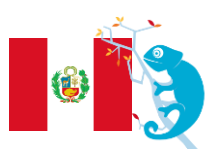

#### CHAMILO USER DAY EN LATINOAMÉRICA 2016 UNIVERSIDAD NACIONAL DE EDUCACIÓN UNIVERSIDAD NACIONAL DE EDUCACIÓN ENRIQUE GUZMÁN Y VALLE "Alma Máter del Magisterio Nacional" Http://www.une.edu.pe/chamilo-une/

## <u>TÉRMINOS Y CONDICIONES</u>

Habilitar Términos y 👘 🔍 Sí

No

Esta opción mostrará los Términos y Condiciones en el formulario de registro para los nuevos usuarios

# CONFIGURACIÓN DE IDIOMAS

En la pestaña idiomas buscamos la siguiente opción.

Permite definir sub-

idiomas

2

Al activar esta opción, podrá definir variaciones para cada término del lenguaje usado para la interfaz de la plataforma, en la forma de un nuevo lenguaje basado en un lenguaje existente.Podrá encontrar esta opción en el menu de idiomas de su página de administración.

Haga clic en el icono de la creación de sub-idioma en el extremo derecho de la línea del idioma,

seleccionado, por ejemplo el inglés. Rellene el formulario indicando el nombre comú n de la lengua

por ejemplo "Inglés Médico". Facilite para el mismo un nombre en inglés sin espacios ni acentos,

por ejemplo "medical\_english". Proporcione un código ISO igual que el del idioma pa dre, en este caso "en".

# Crear sub-idioma para el idioma ( español )

| <ul> <li>Nombre original</li> </ul> | Español médico          |
|-------------------------------------|-------------------------|
| * Nombre inglés                     | spanish2                |
| <ul> <li>Código ISO</li> </ul>      | es                      |
|                                     | en, es, fr              |
|                                     | Visibilidad             |
|                                     | 💠 Crear sub-idioma      |
|                                     | * Contenido obligatorio |

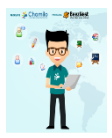

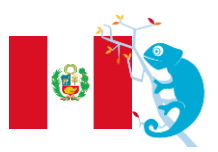